# Table of contents

| Table of contents                       | . 1 |
|-----------------------------------------|-----|
| Usage Notice                            | . 3 |
| Safety Information                      | 3   |
| Precautions                             | 5   |
| Eye Safety Warnings                     | 7   |
| Introduction                            | . 8 |
| Package Overview                        | 8   |
| Standard Accessories                    | 8   |
| Optional Accessories                    | 8   |
| Product Overview                        | 9   |
| Main Unit                               | 9   |
| Connection Ports                        | 10  |
| Remote Control                          | 11  |
| > Installation                          | 12  |
| Connecting the Projector                | 12  |
| Connect to Notebook                     | 12  |
| Connect to Video Sources                | 13  |
| Powering On/Off the Projector           | 14  |
| Powering On the Projector               | 14  |
| Powering Off the Projector              | 15  |
| Warning Indicator                       | 15  |
| Adjusting the Projected Image           | 16  |
| Adjusting the Projector's Height        | 16  |
| Adjusting the vertical image position   | 16  |
| Adjusting Projection Image Size (1080p) | 17  |
| - User Controls                         | 18  |
| Remote Control                          | 18  |
| On-screen Display Menus                 | 20  |
| How to operate                          | 20  |
| Menu Tree                               | 21  |
| Image                                   | 25  |
| Image   Advanced                        | 27  |
| Image   Advanced   PureEngine           | 29  |
| Image   Advanced   Color Settings       | 30  |
| Display                                 | 32  |

English

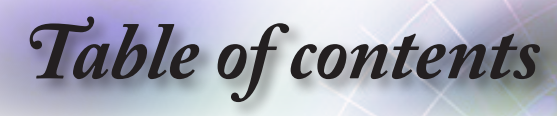

| Display   3D                              |       |
|-------------------------------------------|-------|
| System                                    | 40    |
| System   Lamp Setting                     |       |
| Setup                                     | 44    |
| Setup   Language                          |       |
| Setup   Input Source                      | 47    |
| Setup   HDMI Link Settings                |       |
| Setup   Signal (VGA/Component)            |       |
| Setup   Signal (Video)                    | 50    |
| Setup   Advanced                          | 51    |
| • Appendices                              | 52    |
| Troubleshooting                           | 52    |
| Image                                     |       |
| Other                                     | 53    |
| Projector LED Status Indicator            | 54    |
| Remote Control                            | 55    |
| Replacing the Lamp                        | 56    |
| Compatibility Modes                       | 59    |
| Video Compatibility                       |       |
| Video Timing Detail Describe              |       |
| Computer Compatibility - VESA standards   | 60    |
| Input Signal for HDMI/DVI-D               | 61    |
| True 3D Video Compatibility table         | 62    |
| RS232 Commands and Protocol Function List | 63    |
| RS232 Pin Assignments (projector side)    | 63    |
| RS232 Protocol Function List              | 64    |
| Trademarks                                | 80    |
| Ceiling Mount Installation                | 81    |
| Optoma Global Offices                     | 82    |
| Regulation & Safety Notices               |       |
|                                           | • • • |

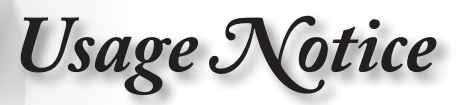

### Safety Information

| Â | The lightning flash with arrow head within an<br>equilateral triangle is intended to alert the user to<br>the presence of uninsulated "dangerous voltage"<br>within the product's enclosure that may be of<br>sufficient magnitude to constitute a risk of electric<br>shock to persons. |
|---|----------------------------------------------------------------------------------------------------|
| Â | The exclamation point within an equilateral triangle<br>is intended to alert the user to the presence of<br>important operating and maintenance (servicing)<br>instructions in the literature accompanying the<br>appliance                                                              |

WARNING: TO REDUCE THE RISK OF FIRE OR ELECTRIC SHOCK, DO NOT EXPOSE THIS APPLIANCE TO RAIN OR MOISTURE. DANGEROUS HIGH VOLTAGES ARE PRESENT INSIDE THE ENCLOSURE. DO NOT OPEN THE CABINET. REFER SERVICING TO QUALIFIED PERSONNEL ONLY.

### Class B emissions limits

This Class B digital apparatus meets all requirements of the Canadian Interference-Causing Equipment Regulations.

### **Important Safety Instruction**

- 1.Do not block any ventilation openings. To ensure reliable operation of the projector and to protect from over heating, it is recommended to install the projector in a location that does not block ventilation. As an example, do not place the projector on a crowded coffee table, sofa, bed, etc. Do not put the projector in an enclosure such as a book case or a cabinet that restricts air flow.
- 2.Do not use the projector near water or moisture. To reduce the risk of fire and/or electric shock, do not expose the projector to rain or moisture.
- 3.Do not install near heat sources such as radiators, heaters, stoves or any other apparatus such as amplifiers that emits heat.
- 4. Clean only with dry cloth.

English

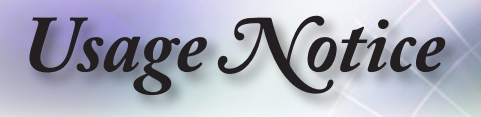

- 5. Only use attachments/accessories specified by the manufacturer.
- 6.Do not use the unit if it has been physically damaged or abused.
  - Physical damage/abuse would be (but not limited to):
  - Unit has been dropped.
  - Power supply cord or plug has been damaged.
  - Liquid has been spilled on to the projector.
  - Projector has been exposed to rain or moisture.
  - Something has fallen in the projector or something is loose inside.

Do not attempt to service the unit yourself. Opening or removing covers may expose you to dangerous voltages or other hazards. Please call Optoma before you send the unit for repair.

- 7.Do not let objects or liquids enter the projector. They may touch dangerous voltage points and short out parts that could result in fire or electric shock.
- 8.See projector enclosure for safety related markings.
- 9. The unit should only be repaired by appropriate service personnel.

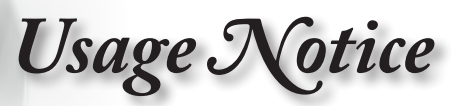

### Precautions

Please follow all warnings, precautions and maintenance as recommended in this user's quide.

- Warning- Do not look into the projector's lens when the lamp is on. The bright light may hurt your eyes.
- Warning- To reduce the risk of fire or electric shock, do not expose this projector to rain or moisture.
- Warning- Please do not open or disassemble the projector as this may cause electric shock.
- Warning- When replacing the lamp, please allow the unit to cool down. Follow instructions as described on page 56.
- Warning- This projector will detect the life of the lamp itself. Please be sure to change the lamp when it shows warning messages.
- Warning-Reset the "Lamp Reset" function from the on-screen display "System|Lamp Setting" menu after replacing the lamp module (refer to pages 42-43).
- Warning-When switching the projector off, please ensure the cooling cycle has been completed before disconnecting power. Allow 90 seconds for the projector to cool down.
- Warning- Do not use lens cap when projector is in operation.
- Warning- When the lamp is approaching to the end of its life time, the message "Replacement suggested" will show on the screen. Please contact your local reseller or service center to change the lamp as soon as possible.

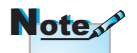

When the lamp reaches the end of its life, the projector will not turn back on until the lamp module has been replaced. To replace the lamp, follow the procedures listed under "Replacing the Lamp" section on page 56.

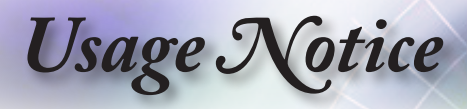

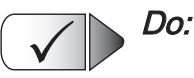

- Turn off and unplug the power plug from the AC outlet before cleaning the product.
- Use a soft dry cloth with mild detergent to clean the display housing.
- Disconnect the power plug from AC outlet if the product is not being used for a long period of time.

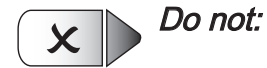

- Block the slots and openings on the unit provided for ventilation.
- Use abrasive cleaners, waxes or solvents to clean the unit.
- Use under the following conditions:
  - In extremely hot, cold or humid environments.
    - Ensure that the ambient room temperature is within 5 - 40°C
    - Relative Humidity is 10 85% (Max.), non-condensing
  - In areas susceptible to excessive dust and dirt.
  - Near any appliance generating a strong magnetic field.
  - In direct sunlight.

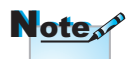

Keep this manual for future reference.

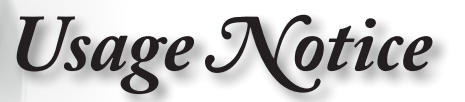

### **Eye Safety Warnings**

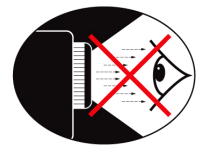

- Avoid staring/facing directly into the projector beam at all times. Keep your back to the beam as much as possible.
- When projector is used in a classroom, adequately supervise students when they are asked to point out something on the screen.
- In order to minimize the lamp power, use room blinds to reduce ambient light levels.

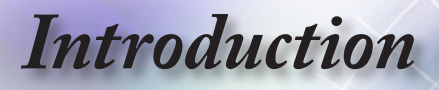

### Package Overview

Unpack and inspect the box contents to ensure all parts listed below are in the box. If something is missing, please contact Optoma customer service.

### **Standard Accessories**

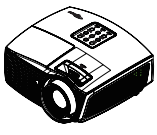

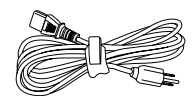

Projector

Power Cord 1.8m

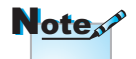

Optional accessories vary depending on model, specification and region.

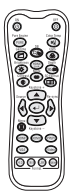

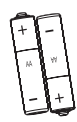

Remote Control 2 x AAA Batteries **Optional Accessories** 

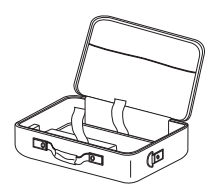

Carrying Case

Lens Cap

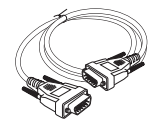

VGA Cable

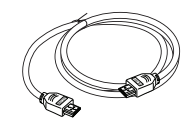

HDMI Cable

Documentation:

- User's Manual
- Warranty Card
- Quick Start
   Guide

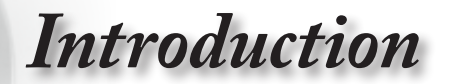

### **Product Overview**

Main Unit

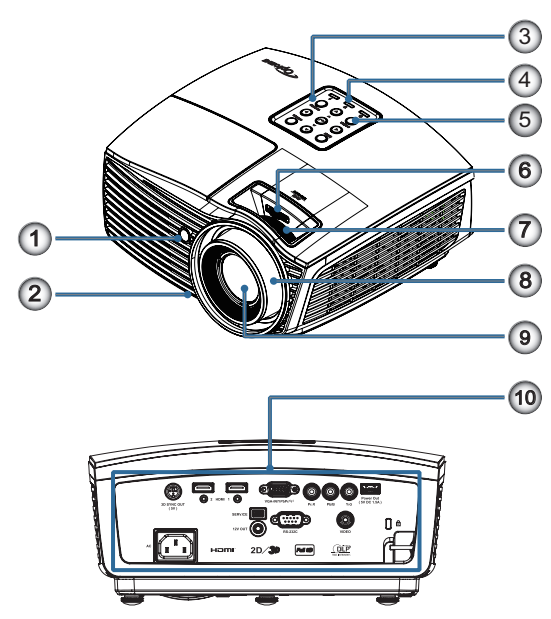

- 1. IR Receiver
- 2. Tilt-Adjustment Feet
- 3. Function Keys
- 4. LED Indicators
- 5. Power Button
- 6. LENS SHIFT
- 7. Zoom
- 8. Focus
- 9. Lens
- 10. Connection Ports

·· English

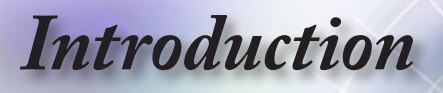

### **Connection Ports**

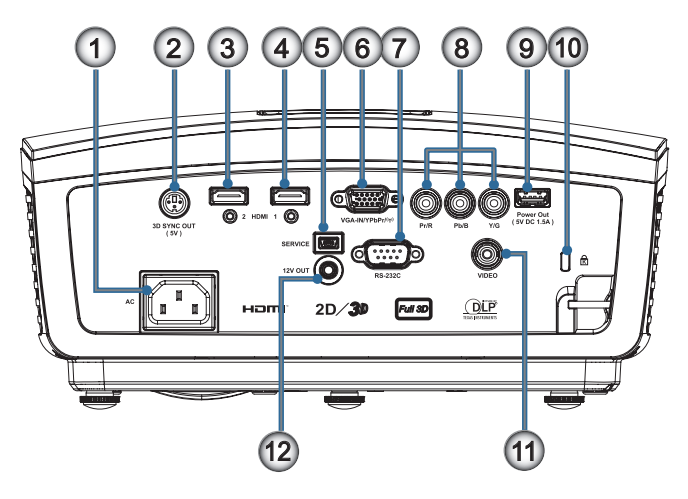

- 1. Power Socket
- 2. 3D Sync Out (5V) connector
- 3. HDMI 2 Connector (v1.4a 3D supported)
- 4. HDMI 1 Connector (v1.4a 3D supported)
- 5. USB for firmware upgrad
- 6. VGA-IN/YPbPr/ ((†))
- 7. RS-232 Connector (9-pin)
- 8. Component Video Input Connector (YPbPr)
- 9. USB for Power (5V@1.5A)
- 10. Kensington Lock Port
- 11. Composite Video Input Connector
- 12. 12V OUT (12V, 500mA, 3.5mm mini jack)

## Introduction

### **Remote Control**

- 1. Power On
- 2. DynamicBlack
- 3. PureEngine
- 4. Gamma
- 5. HDMI Link
- 6. Brightness
- 7. Contrast
- 8. Mode
- 9. Source / <
- 10. Menu
- 11. HDMI1
- 12. HDMI2
- 13. VGA
- 14. 4:3
- 15. 16:9
- 16. Power Off
- 17. Color Temp
- 18. Color
- 19. Depth
- 20. 3D Format
- 21. Keystone + / A
- 22. Re-sync / ►
- 23. Enter
- 24. Keystone / ▼
- 25. YPbPr
- 26. Video
- 27. Native
- 28. LBX

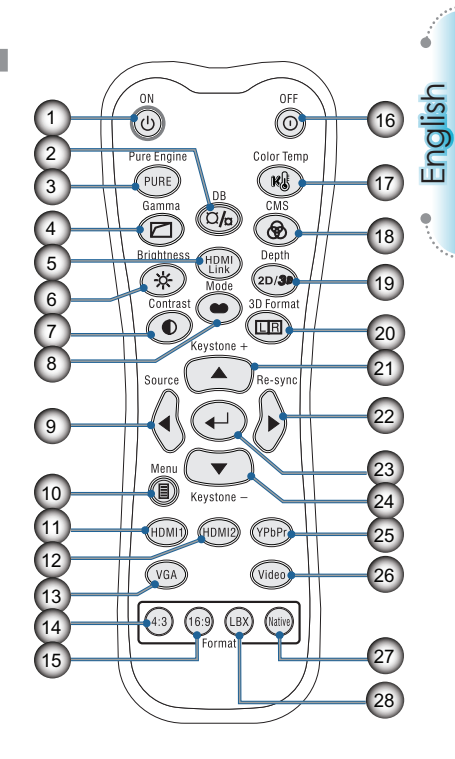

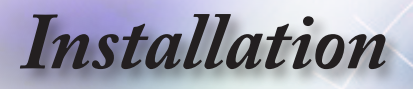

### **Connecting the Projector**

### Connect to Notebook

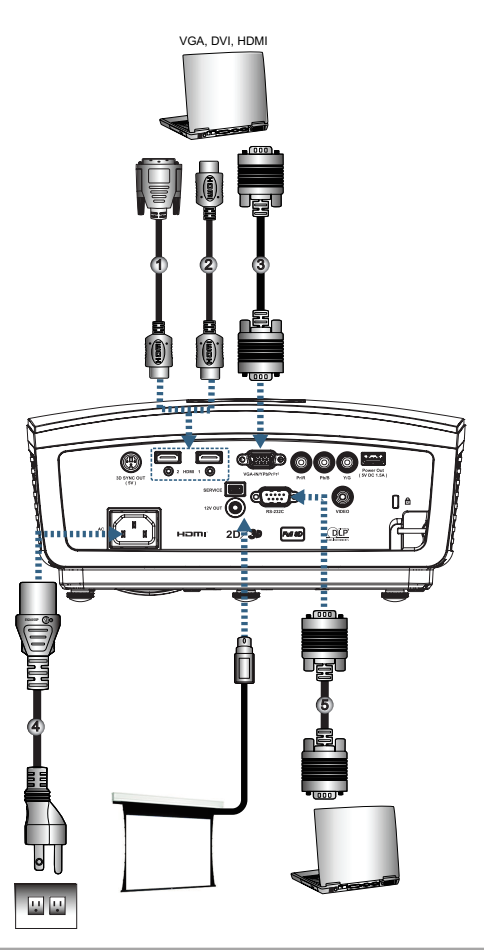

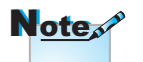

Due to the difference in applications for each country, some regions may have different accessories.

| 1DVI/HDMI Cable (Optional Accessory)  |
|---------------------------------------|
| 2 HDMI Cable (Optional Accessory)     |
| 3VGA Input Cable (Optional Accessory) |
| 4Power Cord                           |
| 5RS232 Cable (Optional Accessory)     |

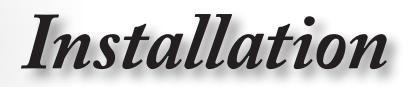

### **Connect to Video Sources**

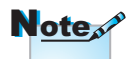

Due to the difference in applications for each country, some regions may have different accessories.

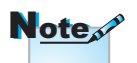

12V OUT is a programmable trigger.

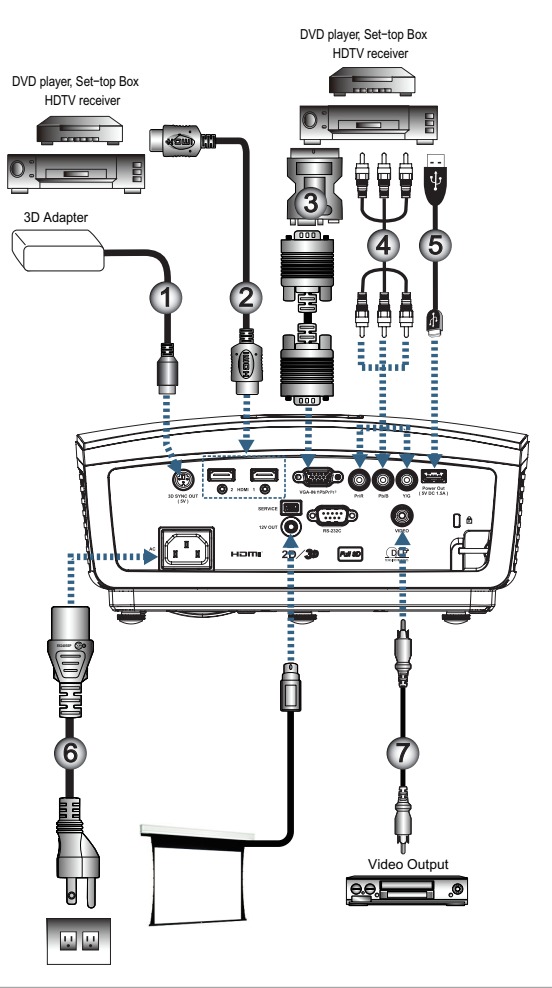

| ( | 1 |                                                    |
|---|---|----------------------------------------------------|
|   | 2 |                                                    |
|   | 3 | SCART RGB/S-Video Adapter (Optional Accessory)     |
|   | 4 | RCA Component Cable for YPbPr (Optional Accessory) |
|   | 5 |                                                    |
|   | 6 | Power Cord                                         |
| l | 7 |                                                    |

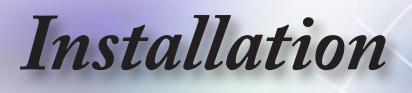

### Powering On/Off the Projector

### Powering On the Projector

- 1. Connect the power cord to the projector.
- 2. Turn On the connected devices.
- 3. Ensure the Power LED is flashing and then press the power button to turn On the projector.

The projector's startup logo screen displays and connected devices are detected. If the connected device is a laptop, press the appropriate keys on the computer keyboard to switch the display output to the projector. (Check the user manual of the laptop to determine the appropriate Fn key combination to change display output.)

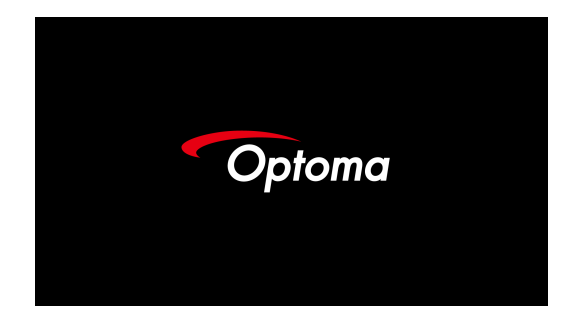

 If more than one input device is connected, press the "Source" button sequentially to switch between devices. For direct source selection, see page 19.

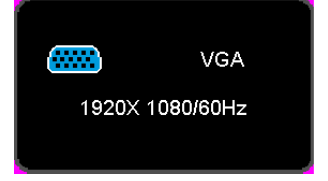

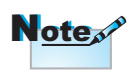

Turn on the projector first and then select the signal sources.

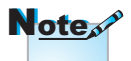

Due to the difference in applications for each country, some regions may have different accessories.

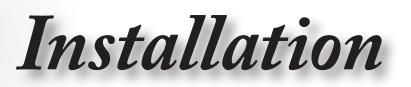

### Powering Off the Projector

1. Press the "<sup>(i)</sup>" button on the remote control or "**POWER**" button on the panel of the projector to turn off the projector. First push of button will display the following message on the screen.

|   | Power Off ? |     |  |  |
|---|-------------|-----|--|--|
| C | ancel       | Yes |  |  |

Press the button again to confirm the shut down. If the button is not pressed, the message will disappear in 5 seconds.

2. The Power LED flashes green (1 sec on, 1sec off) and the fans will speed up during shut down cooling cycle. The projector reaches stand-by mode as soon as the Power LED flashes green (2 sec on, 2 sec off).

If you wish to turn the projector back on, you must wait until the projector has completed the cooling cycle and has entered standby mode. Once in standby mode, simply press "**POWER**" button on the rear of the projector or """ on the remote control to restart the projector.

3. Disconnect the power cord from the electrical outlet and the projector only when the projector is in stand-by mode.

### Warning Indicator

- When the Lamp LED indicator lights red, the projector will automatically shut itself down. Please contact your local reseller or service center. See page 54.
- When the Temp LED is on a steady (not flashing) red, the projector will automatically shut itself down. Under normal conditions, the projector can be switched on again after it has cooled down. If the problem persists, you should contact your local dealer or our service center. See page 54.

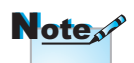

Contact the nearest service center if the projector displays these symptoms. See page 82 for more information. English

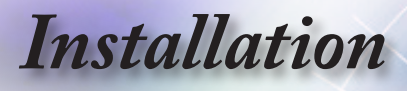

### Adjusting the Projected Image

### Adjusting the Projector's Height

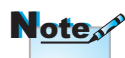

The projector is equipped with tilt-adjuster feet for adjusting the image height.

- The projector table or stand should be level and sturdy.
- Position the projector so that it is perpendicular to the screen.
- For personal safety, please secure the cables properly.

<u>To adjust the angle of the picture, turn the tilt-adjuster right</u> or left until the desired angle has been achieved.

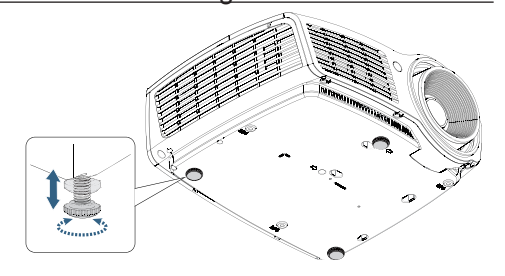

### Adjusting the vertical image position

The Lens Shift function can be used to adjust the position of the vertically.

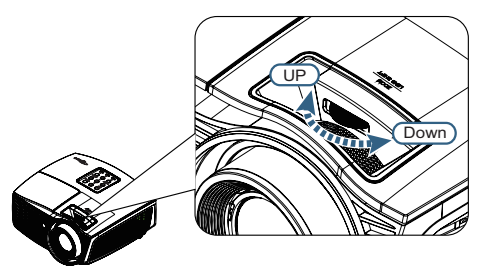

Shift to

Lens shift adjustment for 1080P

The display position can be shifted upward up to 9% and down to 5% elevation of the display.

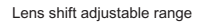

9%V

1\/

5%V

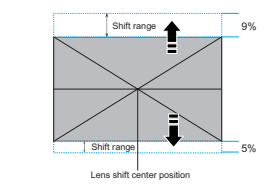

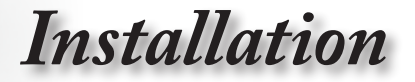

Adjusting Projection Image Size (1080p)

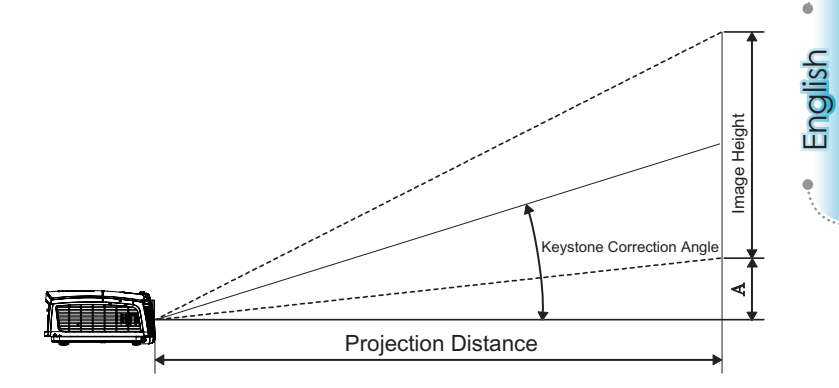

| Diagonal                      | Screen Size W X H (16:9) |        |        |        | Projection distance (D) |       |        |       | Offeet (A) |        |
|-------------------------------|--------------------------|--------|--------|--------|-------------------------|-------|--------|-------|------------|--------|
| length (inch)<br>size of 16:9 | (m)                      |        | (feet) |        | (m)                     |       | (feet) |       | Olisel (A) |        |
| Screen                        | Width                    | Height | Width  | Height | wide                    | tele  | wide   | tele  | (m)        | (feet) |
| 30                            | 0.66                     | 0.37   | 2.18   | 1.23   | 0.92                    | 1.39  | 3.03   | 4.55  | 0.06       | 0.18   |
| 40                            | 0.89                     | 0.50   | 2.91   | 1.63   | 1.23                    | 1.85  | 4.04   | 6.07  | 0.07       | 0.25   |
| 60                            | 1.33                     | 0.75   | 4.36   | 2.45   | 1.85                    | 2.78  | 6.06   | 9.11  | 0.11       | 0.37   |
| 80                            | 1.77                     | 1.00   | 5.81   | 3.27   | 2.46                    | 3.70  | 8.08   | 12.14 | 0.15       | 0.49   |
| 100                           | 2.21                     | 1.25   | 7.26   | 4.09   | 3.08                    | 4.63  | 10.10  | 15.18 | 0.19       | 0.61   |
| 120                           | 2.66                     | 1.49   | 8.72   | 4.90   | 3.69                    | 5.55  | 12.11  | 18.22 | 0.22       | 0.74   |
| 140                           | 3.10                     | 1.74   | 10.17  | 5.72   | 4.31                    | 6.48  | 14.13  | 21.25 | 0.26       | 0.86   |
| 160                           | 3.54                     | 1.99   | 11.62  | 6.54   | 4.92                    | 7.40  | 16.15  | 24.29 | 0.30       | 0.98   |
| 190                           | 4.21                     | 2.37   | 13.80  | 7.76   | 5.85                    | 8.79  | 19.18  | 28.84 | 0.35       | 1.16   |
| 230                           | 5.09                     | 2.86   | 16.71  | 9.40   | 7.08                    | 10.64 | 23.22  | 34.91 | 0.43       | 1.41   |
| 280                           | 6.20                     | 3.49   | 20.34  | 11.44  | 8.62                    | 12.96 | 28.27  | 42.50 | 0.52       | 1.72   |
| 300                           | 6.64                     | 3.74   | 21.79  | 12.26  | 9.23                    | 13.88 | 30.29  | 45.54 | 0.56       | 1.84   |

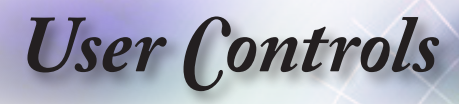

### Remote Control

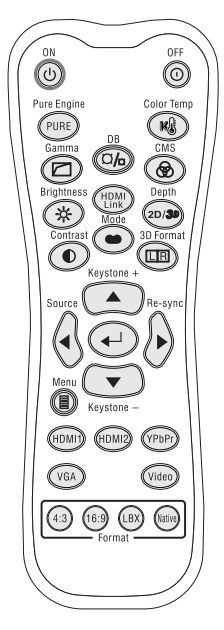

Due to the difference in applications for each country, some regions may have different accessories.

| Jsing the Remote Control                                                                                                    |                                                                                                    |  |  |  |  |  |
|----------------------------------------------------------------------------------------------------|----------------------------------------------------------------------------------------------------|--|--|--|--|--|
|                                                                                                    | Refer to the "Powering Off the Projector" on page 15.                                                                                                    |  |  |  |  |  |
|                                                                                                    | Refer to the "Powering On the Projector" on page 14.                                                                                                    |  |  |  |  |  |
|                                                                                                    | The PureEngine is a collection of advanced                                                                                                    |  |  |  |  |  |
| PureEngine                                                                                                    | image processing technologies that enhances the quality of the displayed image.                                                                                                    |  |  |  |  |  |
| i le color<br>Temp                                                                                                    | Refer to the "Color Temp." on page 30.                                                                                                    |  |  |  |  |  |
| 🖾 Gamma                                                                                                    | Set up gamma curve type.                                                                                                    |  |  |  |  |  |
| ¤/₀<br>DynamicBlack                                                                                                    | nable the projector to automatically optimize<br>he display of dark movie scenes enabling<br>hem to be shown in incredible detail. (refer to<br>bage 28)                                                                                                    |  |  |  |  |  |
| ® CMS                                                                                                    | Select one of the colors (R/G/B/C/M/Y) to adjust its x/y offset and brightness.                                                                                                    |  |  |  |  |  |
|                                                                                                    |                                                                                                    |  |  |  |  |  |
| * Brightness                                                                                                    | Adjust the brightness of the image.                                                                                                    |  |  |  |  |  |
| * Brightness                                                                                                    | Adjust the brightness of the image.<br>Enables and disables the HDMI link function.                                                                                                    |  |  |  |  |  |
| * Brightness<br>HDMI Link<br>2D/ <b>3P</b> Depth                                                                                                    | Adjust the brightness of the image.<br>Enables and disables the HDMI link function.<br>Adjust the 3D depth (this function is only<br>available when 2D->3D is enabled).                                                                                                    |  |  |  |  |  |
| <ul> <li>Brightness</li> <li>HDMI Link</li> <li>2D/3P Depth</li> <li>Contrast</li> </ul>                                                               | Adjust the brightness of the image.<br>Enables and disables the HDMI link function.<br>Adjust the 3D depth (this function is only<br>available when 2D->3D is enabled).<br>Control the degree of difference between the<br>lightest and darkest parts of the picture.                                                                                                    |  |  |  |  |  |
| <ul> <li>Brightness</li> <li>HDMI Link</li> <li>2D/3 Depth</li> <li>Contrast</li> <li>Mode</li> </ul>                                                  | Adjust the brightness of the image.<br>Enables and disables the HDMI link function.<br>Adjust the 3D depth (this function is only<br>available when 2D->3D is enabled).<br>Control the degree of difference between the<br>lightest and darkest parts of the picture.<br>Select the display mode from Cinema,<br>Reference, Vivid, Bright, Game, 3D, User, ISF<br>Day and ISF Night.                                                                                                    |  |  |  |  |  |
| <ul> <li>Brightness</li> <li>HDMI Link</li> <li>Depth</li> <li>Contrast</li> <li>Mode</li> <li>3D Format</li> </ul>                                    | Adjust the brightness of the image.<br>Enables and disables the HDMI link function.<br>Adjust the 3D depth (this function is only<br>available when 2D->3D is enabled).<br>Control the degree of difference between the<br>lightest and darkest parts of the picture.<br>Select the display mode from Cinema,<br>Reference, Vivid, Bright, Game, 3D, User, ISF<br>Day and ISF Night.<br>Manually select a 3D mode that matches your<br>3D content.                                                                                                    |  |  |  |  |  |
| <ul> <li>Brightness</li> <li>HDMI Link</li> <li>Depth</li> <li>Contrast</li> <li>Mode</li> <li>3D Format</li> </ul>                                    | Adjust the brightness of the image.<br>Enables and disables the HDMI link function.<br>Adjust the 3D depth (this function is only<br>available when 2D->3D is enabled).<br>Control the degree of difference between the<br>lightest and darkest parts of the picture.<br>Select the display mode from Cinema,<br>Reference, Vivid, Bright, Game, 3D, User, ISF<br>Day and ISF Night.<br>Manually select a 3D mode that matches your<br>3D content.<br>1. Adjust the image Keystone positively.                                                                                                |  |  |  |  |  |
| <ul> <li>Brightness</li> <li>HDMI Link</li> <li>Depth</li> <li>Contrast</li> <li>Mode</li> <li>3D Format</li> <li>Keystone +</li> <li>/ ▲</li> </ul>   | Adjust the brightness of the image.<br>Enables and disables the HDMI link function.<br>Adjust the 3D depth (this function is only<br>available when 2D->3D is enabled).<br>Control the degree of difference between the<br>lightest and darkest parts of the picture.<br>Select the display mode from Cinema,<br>Reference, Vivid, Bright, Game, 3D, User, ISF<br>Day and ISF Night.<br>Manually select a 3D mode that matches your<br>3D content.<br>1. Adjust the image Keystone positively.<br>2. Navigates and changes settings in the<br>OSD.                                            |  |  |  |  |  |
| <ul> <li>★ Brightness</li> <li>HDMI Link</li> <li>2D/3● Depth</li> <li>● Contrast</li> <li>● Mode</li> <li>□□ 3D Format</li> <li>Keystone +</li> </ul> | Adjust the brightness of the image.<br>Enables and disables the HDMI link function.<br>Adjust the 3D depth (this function is only<br>available when 2D->3D is enabled).<br>Control the degree of difference between the<br>lightest and darkest parts of the picture.<br>Select the display mode from Cinema,<br>Reference, Vivid, Bright, Game, 3D, User, ISF<br>Day and ISF Night.<br>Manually select a 3D mode that matches your<br>3D content.<br>1. Adjust the image Keystone positively.<br>2. Navigates and changes settings in the<br>OSD.<br>1. Press "Source" to search for source. |  |  |  |  |  |

User Controls

#### 0FF 0 Pure Engine Color Temp PURE (K) 0/0 6 2D/3 3D Form œ 0 , Keystone 4 Source • 0 Keystone (HDMI1) (HDMI2) (YPbPr VGA Video (4:3 (6:9 LBX (hative

Due to the difference in applications for each country, some regions may have different accessories.

| <ul> <li>← Enter</li> </ul> | Confirm your item selection.                                                                                                    |
|-----------------------------|----------------------------------------------------------------------------------------------------|
| Re-sync / ►                 | <ol> <li>Automatically synchronizes the projector to<br/>the input source.</li> <li>Navigates and changes settings in the<br/>OSD.</li> </ol>                                                   |
| Keystone - /<br>▼           | <ol> <li>Adjust the image Keystone negatively.</li> <li>Navigates and changes settings in the<br/>OSD.</li> </ol>                                                                               |
| I Menu                      | Press "Menu" to launch the on-screen display<br>(OSD) menu. To exit OSD, press "Menu"<br>again.                                                                                                 |
| HDMI 1                      | Press "HDMI 1" to choose source from HDMI 1 connector.                                                                                                    |
| HDMI 2                      | Press "HDMI 2" to choose source from HDMI 2 connector.                                                                                                    |
| YPbPr                       | Press "YPbPr" to choose YPbPr source.                                                                                                    |
| VGA                         | Press "VGA" to choose source from VGA- IN connector.                                                                                                    |
| Video                       | Press "Video" to choose Composite video source.                                                                                                    |
| 4:3                         | Scale the image at a 4:3 aspect ratio.                                                                                                    |
| 16:9                        | Scale the image at a 16:9 aspect ratio.                                                                                                    |
| LBX                         | Enable the viewing of the letterboxed<br>nonanamorphically enhanced movie at full<br>screen width. Part of the original image will<br>be lost if the image aspect ratio is less than<br>2.35:1. |
| Native                      | The input source will be displayed without scaling.                                                                                                    |

Using the Remote Control

·• English

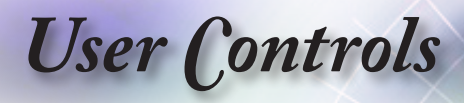

### **On-screen Display Menus**

The Projector has multilingual On-screen Display menus that allow you to make image adjustments and change a variety of settings. The projector will automatically detect the source.

### How to operate

- 1. To open the OSD menu, press "Menu" on the Remote Control or Control Panel.
- When OSD is displayed, use ▲ or ▼ keys to select any item in the main menu. While making a selection on a particular page, press ◀ or ► or "ENTER" key on the Remote Control or "Enter" on the Control Panel to enter sub menu.
- Use ▲ or ▼ keys to select the desired item and adjust the settings by ◄ or ► key.
- 4. Select the next item to be adjusted in the sub menu and adjust as described above.
- 5. Press "ENTER" key on the Remote Control or "Enter" on the Control Panel or "Menu" to confirm, and the screen will return to the main menu.
- 6. To exit, press "Menu" again. The OSD menu will close and the projector will automatically save the new settings.

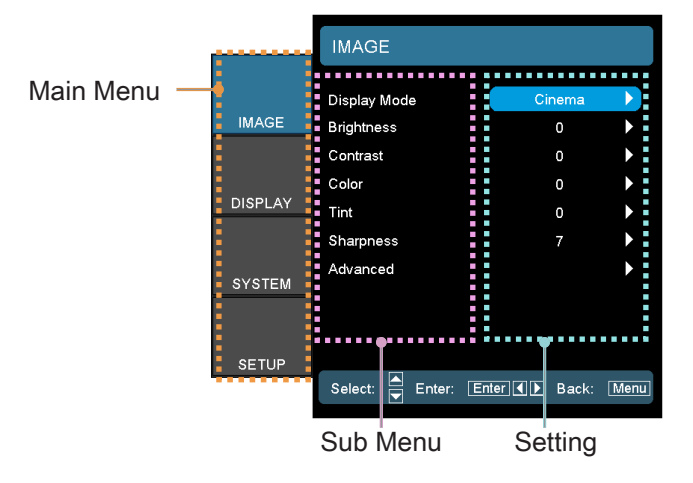

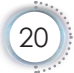

User Controls

### Menu Tree

| Sub Menu            |                                                                                                    | Settings                                                                                                    |  |  |
|---------------------|----------------------------------------------------------------------------------------------------|----------------------------------------------------------------------------------------------------|--|--|
| Display             |                                                                                                    | Cinema / Reference / Vivid /                                                                                                    |  |  |
| Mode                |                                                                                                    | Bright / Game / 3D / User /                                                                                                    |  |  |
|                     |                                                                                                    | ISF Day / ISF Night                                                                                                    |  |  |
| Brightness          |                                                                                                    | -50 ~ 50                                                                                                    |  |  |
| Contrast            |                                                                                                    | -50 ~ 50                                                                                                    |  |  |
| <sup>#1</sup> Color |                                                                                                    | -50 ~ 50                                                                                                    |  |  |
| <sup>#1</sup> Tint  |                                                                                                    | -50 ~ 50                                                                                                    |  |  |
| Sharpness           |                                                                                                    | 0 ~ 15                                                                                                    |  |  |
| Advanced            | Noise Reduction                                                                                                    | 0 ~ 15                                                                                                    |  |  |
|                     | Gamma                                                                                                    | Film / Video / Graphics / Standard                                                                                                    |  |  |
|                     | BrilliantColor™                                                                                                    | 1 ~ 10                                                                                                    |  |  |
|                     | PureEngine                                                                                                    | UltraDetail / PureColor /                                                                                                    |  |  |
|                     |                                                                                                    | PureMotion / PureEngine Demo /                                                                                                    |  |  |
|                     | #2 DynamicBlack                                                                                                    |                                                                                                    |  |  |
|                     | Color Settings                                                                                                    | Color Temp / Color Gamut /                                                                                                    |  |  |
|                     | Color Settings                                                                                                    | CMS / RGB Gain/Bias /                                                                                                    |  |  |
|                     |                                                                                                    | Color Space / RGB Channel / Exit                                                                                                    |  |  |
|                     | Exit                                                                                                    | •                                                                                                    |  |  |
| Format              |                                                                                                    | 4:3 / 16:9 / LBX / Native                                                                                                    |  |  |
|                     |                                                                                                    | 4:3 / 16:9 / LBX / Auto235 /                                                                                                    |  |  |
|                     |                                                                                                    | Auto235_Subtitle (When 12V set to                                                                                                    |  |  |
|                     |                                                                                                    | Auto235)                                                                                                    |  |  |
| Edge Mask           |                                                                                                    | 0~5                                                                                                    |  |  |
| Zoom                |                                                                                                    | 0~10                                                                                                    |  |  |
| Image Shift         | <u>́Н</u>                                                                                                    | -100 ~ 100                                                                                                    |  |  |
| [                   | _ <u>V</u>                                                                                                    | -100 ~ 100                                                                                                    |  |  |
| V Keystone          |                                                                                                    | -30 ~ 30                                                                                                    |  |  |
| #3 3D               | C 3D Mode                                                                                                    | DLP-Link / VESA 3D / Off                                                                                                    |  |  |
|                     | 3D Format                                                                                                    | Auto / SBS / Top and Bottom /<br>Frame Seguential / 2D→3D                                                                                                    |  |  |
|                     | 3D→2D                                                                                                    | 3D / L / R                                                                                                    |  |  |
|                     | 2D→3D                                                                                                    | Low / Mid / High                                                                                                    |  |  |
|                     |                                                                                                    |                                                                                                    |  |  |
|                     | 3D Sync Invert                                                                                                    | On / Off                                                                                                    |  |  |
|                     | Sub Menu<br>Display<br>Mode<br>Brightness<br>Contrast<br>#1 Color<br>#1 Tint<br>Sharpness<br>Advanced<br>Format<br>Edge Mask<br>Zoom<br>Image Shift<br>V Keystone<br>#3 3D | Sub Menu         Display         Mode         Brightness         Contrast $#^1$ Color $#^1$ Color $#^1$ Tint         Sharpness         Advanced         Moise Reduction         Gamma         BrilliantColor <sup>TM</sup> PureEngine         # <sup>2</sup> DynamicBlack         Color Settings         Exit         Format         Edge Mask         Zoom         Image Shift         H         V Keystone         #3 3D         3D $\rightarrow$ 2D |  |  |

--- English

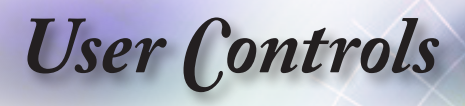

| Main Menu | Sub Menu             |               | Settings                     |
|-----------|----------------------|---------------|------------------------------|
| SYSTEM    | Menu<br>Location     |               |                              |
|           | Lamp                 | C Lamp Hour   |                              |
|           | Settings             | Lamp Reminder | On / Off                     |
|           |                      | Lamp Mode     | Bright / ECO                 |
|           |                      | Lamp Reset    | Yes / No                     |
|           |                      | Exit          |                              |
|           | Projection           |               |                              |
|           | Keypad<br>Lock       |               | On / Off                     |
|           | Test Pattern         |               | Off / Grid / White           |
|           | Background<br>Color  |               | Blue / Gray / Black          |
|           | 12V Trigger          |               | Off / On / Auto235 / Auto 3D |
|           | Closed<br>Captioning |               | Off / CC1 / CC2              |

User Controls

| Main Menu | Sub Menu            |                                        | Settings                                   |      |
|-----------|---------------------|----------------------------------------|--------------------------------------------|------|
| SETUP     | Language            |                                        |                                            | é    |
|           | Input Source        |                                        | HDMI1 / HDMI2 / Component /<br>VGA / Video | lish |
|           | HDMI Link           | HDMI Link                              | Off / On                                   | p    |
|           | Settings            | Inclusive TV                           | Yes / No                                   | ш    |
|           |                     | Power On Link                          | Mutual / PJ→Device / Device→PJ             | ę    |
|           |                     | Power Off Link                         | Off / On                                   |      |
|           | (                   | <u>Exit</u>                            |                                            |      |
|           | Source Lock         |                                        | On / Off                                   |      |
|           | High Altitude       |                                        | On / Off                                   |      |
|           | Information<br>Hide |                                        | On / Off                                   |      |
|           | Signal              | Automatic                              | On / Off                                   |      |
|           |                     | Frequency<br>(VGA)                     | 0 ~ 100                                    |      |
|           |                     | Phase (VGA)                            | -50 ~ 50                                   |      |
|           |                     | H. Position<br>(VGA)                   | -50 ~ 50                                   |      |
|           |                     | V. Position<br>(VGA)                   | -50 ~ 50                                   |      |
|           | (                   | Exit                                   |                                            |      |
|           | (                   | White Level                            | -50 ~ 50                                   |      |
|           |                     | Black Level                            | -50 ~ 50                                   |      |
|           |                     | Saturation                             | -50 ~ 50                                   |      |
|           |                     | Hue                                    | -50 ~ 50                                   |      |
|           |                     | IRE                                    | 0 IRE / 7.5 IRE                            |      |
|           |                     | Exit                                   |                                            |      |
|           | Advanced            | <pre>✓ Auto Power Off<br/>(min.)</pre> | 0 ~ 180                                    |      |
|           |                     | Sleep Timer<br>(min.)                  | 0 ~ 990                                    |      |
|           |                     | Power Mode<br>(Standby)                | Active / Eco                               |      |
|           |                     | Exit                                   |                                            |      |
|           | Reset               | Current                                | Cancel / Yes                               |      |
|           | l                   | - All                                  | Cancel / Yes                               |      |

23

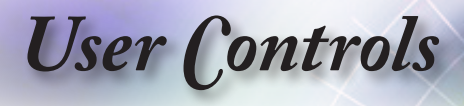

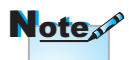

- (#1) "Color" and "Tint" is only supported in for YUV video sources.
- (#2) When DynamicBlack is On, and Lamp Mode is set to Bright, the Dynamic range is 100%~30%. When Lamp mode is on ECO Mode, the dynamic range is 80%~30%
- (#3) "3D" is only available when a compatible signal is supplied.
- Off in 3D Mode is only supported on non-HDMI 1.4a 3D timing.

User (*Controls* 

|         | IMAGE                  |             |      |
|---------|------------------------|-------------|------|
| IMAGE   | Display Mode           | Cinema      |      |
| IMAGE   | Brightness<br>Contrast | 0<br>0      | •    |
| DISPLAY | Color<br>Tint          | 0<br>0      | • •  |
|         | Sharpness              | 7           | •    |
| SYSTEM  | Auvanceu               |             |      |
| SETUP   |                        |             |      |
| 02101   | Select: 🔺 Enter: En    | ter I Back: | Menu |

Image

English

### Display Mode

There are many factory presets optimized for various types of images.

- Cinema: Setting for home theater.
- Reference: This mode is intended to reproduce, as close as possible, the image the way the movie director intended. Color, color temperature, brightness, contrast and gamma settings are all configured to standard reference levels.
- Vivid: Provides a bright and vivid picture. The color saturation and brightness are well-balanced.
- Bright: Maximum brightness from PC input.
- Game: For game mode.
- 3D: Recommended setting for 3D mode enabled. Any further adjustments by the user in 3D will be saved in this mode for further use.
- User: User's settings.
- ISF Day: Optimize the image with the ISF Day mode to be perfectly calibrated and high picture quality.
- ISF Night: Optimize the image with the ISF Night mode to be perfectly calibrated and high picture quality.

#### Brightness

Adjust the brightness of the image.

- ▶ Press ◀ to darken image.
- ▶ Press ▶ to lighten the image.

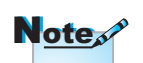

"ISF Day" and "ISF Night" will not be shown when the ISF modes have not been calibrated.

User Controls

#### Contrast

The contrast controls the degree of difference between the lightest and darkest parts of the picture.

- ▶ Press ► to increase the contrast.

#### Color

Adjusts a video image from black and white to full color saturation.

- ▶ Press ◀ to decrease the amount of color in the image.
- ▶ Press ▶ to increase the amount of color in the image.

Tint

Adjusts the color balance of red and green.

- ▶ Press ◀ to increase the amount of green in the image.
- ▶ Press ► to increase the amount of red in the image.

#### <u>Sharpness</u>

Adjusts the sharpness of the image.

- ▶ Press ◀ to decrease the sharpness.
- ▶ Press ▶ to increase the sharpness.

#### Advanced

Enter the Advanced menu. Select advanced display options such as Noise Reduction, Gamma, BrilliantColor™, PureEngine, DynamicBlack, Color Settings, and Exit. See page 27 for more information.

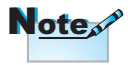

"Color" and "Tint" are only supported for composite and component sources.

User Controls

|         |                                | ED            |        |
|---------|--------------------------------|---------------|--------|
| IMAGE   | Noise Reduction<br>Gamma       | 0             | •      |
|         | BrilliantColor<br>PureEngine   | 0             | •      |
| DISPLAY | DynamicBlack<br>Color Settings | Off           | )<br>) |
| SYSTEM  | Exit                           |               | •      |
| SETUP   |                                |               |        |
|         | Select: 🗖 Enter: En            | ter 🚺 🕨 Back: | Menu   |

Image | Advanced

### Noise Reduction

The motion Adaptive Noise Reduction reduces the amount of visible noise in interlaced signals. The range is from "0" to "15". (0=Off)

#### Gamma

This allows you to set up gamma curve type. After the initial setup and fine tuning is completed, utilize the Gamma Adjustment steps to optimize your image output.

- Film: for home theater.
- Video: for video or TV source.
- Graphics: for image source.
- Standard: for standardized setting.

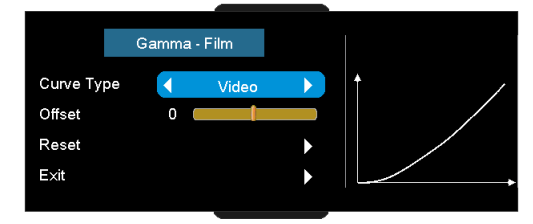

- Curve: The type of gamma curve.
- Offset: The input offset of gamma can range the start level of base point in gamma curve.
- Reset: Choose "Yes" to return the factory default settings for color adjustments.

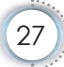

## User Controls

#### BrilliantColor™

This adjustable item utilizes a new color-processing algorithm and system level enhancements to enable higher brightness while providing true, more vibrant colors in picture. The range is from 1 to 10. If you prefer a stronger enhanced image, adjust toward the maximum setting. For a smoother, more natural image, adjust toward the minimum setting.

#### PureEngine

The PureEngine is a collection of advanced image processing technologies that enhances the quality of the displayed image. See page 29 for more details.

#### DynamicBlack

DynamicBlack enables the projector to automatically optimize the display of dark movie scenes enabling them to be shown in incredible detail.

#### Color Settings

Enter the Color Settings menu. See page 30 for more details.

User (*Controls* 

|         | IMAGE     | ADVANCI  | <sup>ED</sup>   Pure | Engine |      |
|---------|-----------|----------|----------------------|--------|------|
|         | UltraDeta | ail      |                      | Off    |      |
| IMAGE   | PureCold  | or       |                      | Off    |      |
|         | PureMoti  | on       |                      | Off    | ►    |
|         | PureEng   | ine Demo |                      | Off    |      |
| DISPLAY | Exit      |          |                      |        |      |
| SYSTEM  |           |          |                      |        |      |
| SETUP   |           |          |                      |        |      |
|         | Select:   | Enter:   | Enter                | Back:  | Menu |
|         |           |          |                      |        |      |

Image | Advanced | PureEngine English

### UltraDetail

UltraDetail is an edge enhancement tool that better defines the edges in the projected image thus providing more perceived detail.

PureColor

This adjustable item utilizes a new color-processing algorithm and enhancements to enable the picture's vividness to be significantly increased. The range is from "Off" to "5".

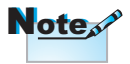

Turn the PureMotion feature to "Off" to reduce the response lag during gameplay.

#### **PureMotion**

PureMotion uses sophisticated algorithms to ensure that the natural motion in the image is preserved.

PureEngine Demo

This feature enables you to see the difference in the image quality between the raw unprocessed image and the image processed by the PureEngine. Use this mode to check the adjustments that you make to the PureEngine settings.

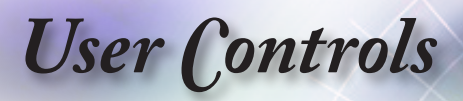

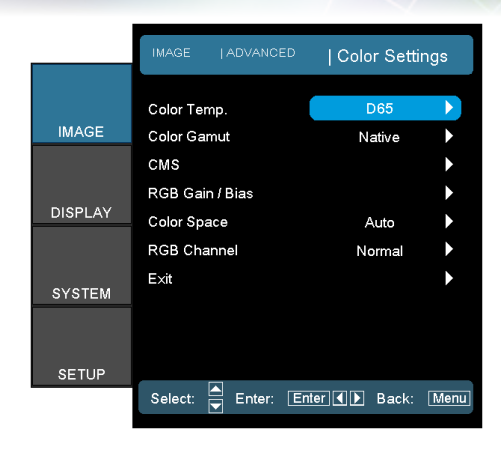

Image | Advanced | Color Settings

#### Color Temp.

Adjust the color temperature. Cold temperature, the screen looks colder; with Warm temperature, the screen looks warmer.

#### Color Gamut

Select this menu to optomize the color gamut color range for Native, DLP-C, HDTV, EBU or SMPTE-C.

#### CMS (Color Management System)

Press  $\blacktriangleright$  into the next menu and then use  $\blacktriangle$  or  $\triangledown$  to select item. Select one of the colors (R/G/B/C/M/Y) to adjust its x/y offset and brightness.

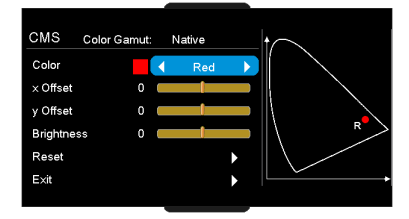

- Color: Use ◄ or ► to select from Red, Green, Blue, Cyan, Magenta or Yellow colors.
- x Offset: Use ◄ or ► to adjust the x offset value of selected color.
- y Offset: Use ◄ or ► to adjust the y offset value of selected color.

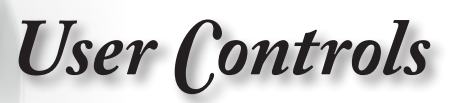

- Brightness: Use ◄ or ► to adjust the brightness value of selected color.
- Reset: Choose "Yes" to return the factory default settings for color adjustments.

#### RGB Gain/Bias

Press  $\blacktriangleright$  into the next menu as below and then use  $\blacktriangle$  or  $\blacktriangledown$  to select item.

|         | RGB Gain / Blas     |              |         |
|---------|---------------------|--------------|---------|
|         | Red Gain            | 0            |         |
| IMAGE   | Green Gain          | 0            | •       |
|         | Blue Gain           | 0            | •       |
|         | Red Bias            | 0            | •       |
| DISPLAY | Green Bias          | 0            | •       |
|         | Blue Bias           | 0            | •       |
| OVOTEM  | Reset               |              | •       |
| STOTEM  | Exit                |              | •       |
| SETUP   |                     |              |         |
|         | Select: 🗧 Enter: Er | iter ◀ ▶ Bac | k: Menu |

- Use ◀ or ► to select Red, Green, or Blue for brightness (Gain) and contrast (Bias).
- Reset: Choose "Yes" to return the factory default settings for color adjustments.

#### Color Space

Select an appropriate color matrix type from AUTO, RGB, YUV.

For HDMI only: Select color matrix from Auto, RGB (0-255), RGB (16-235), YUV.

#### RGB Channel

Display image with just blue or just green or just red channel.

This can be very handy for user to make sure the Tint and Saturation is correctly adjusted

English

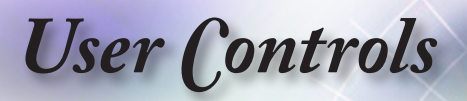

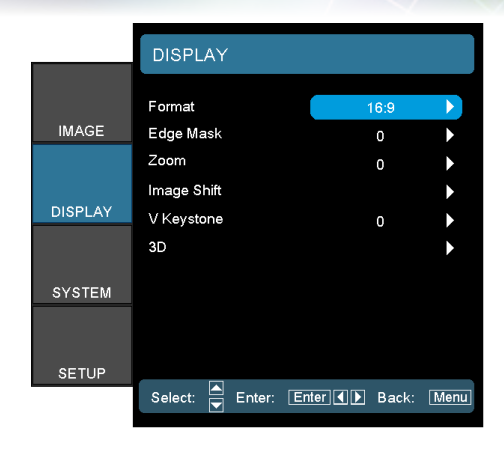

Display

### Format

Use this function to choose your desired aspect ratio.

- 4:3: This format is for 4x3 input sources not enhanced for Wide screen TV.
- 16:9: This format is for 16x9 input sources, like HDTV and DVD enhanced for Wide screen TV.
- LBX: This format is for non-16x9, letterbox source and for users who use an external 16x9 lens to display 2.35:1 aspect ratio using full resolution.
- Native: Depends on the resolution of the input source No scaling is performed.

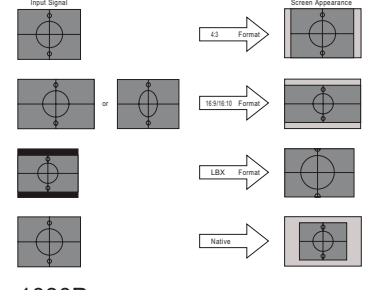

1080P

- Auto235: Automatically selects the appropriate display format.
- Auto235\_Subtitle: When the 2.35:1 format is detected, the projector scales up the image size and leave a dark area at the bottom for subtitle.

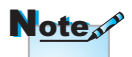

- Auto235, Auto235\_ Subtitle (When 12V Trigger is set to Auto235).
- When Auto235 feature is selected the 12V trigger will send power to the anamorphic lens if the source format is 2.35:1. It will not send the power when the source format is 4:3 or 16:9.

User Controls

|                | Auto235 OFF  |              |              |              |  |  |
|----------------|--------------|--------------|--------------|--------------|--|--|
| HDMI           | 4:3          | 16:9         | LBX          | Native       |  |  |
| 2D/HQFS/2D→3D  | $\checkmark$ | $\checkmark$ | $\checkmark$ | $\checkmark$ |  |  |
| SBS            |              | $\checkmark$ |              |              |  |  |
| Top and Bottom |              | $\checkmark$ | ✓            |              |  |  |
| 1080p24FP      | $\checkmark$ | $\checkmark$ | $\checkmark$ | $\checkmark$ |  |  |
| 720pFP         | $\checkmark$ | $\checkmark$ | $\checkmark$ |              |  |  |

|                | Auto235 ON |              |              |         |                      |  |
|----------------|------------|--------------|--------------|---------|----------------------|--|
| HDMI           | 4:3        | 16:9         | LBX          | Auto235 | Auto235_<br>Subtitle |  |
| 2D/HQFS/2D→3D  | ✓          | ✓            | $\checkmark$ | √       | ✓                    |  |
| SBS            |            | $\checkmark$ |              |         |                      |  |
| Top and Bottom |            | $\checkmark$ | $\checkmark$ | ✓       | ✓                    |  |
| 1080p24FP      | ✓          | ✓            | $\checkmark$ | √       | ✓                    |  |
| 720pFP         | ✓          | ✓            | $\checkmark$ | ✓       | ✓                    |  |

| 0              | Auto235 OFF  |              |     |              |  |  |
|----------------|--------------|--------------|-----|--------------|--|--|
| Component      | 4:3          | 16:9         | LBX | Native       |  |  |
| 2D/HQFS/2D→3D  | $\checkmark$ | $\checkmark$ | ✓   | $\checkmark$ |  |  |
| SBS            |              | $\checkmark$ |     |              |  |  |
| Top and Bottom |              | $\checkmark$ |     |              |  |  |

|                | Auto235 ON   |              |              |              |              |  |
|----------------|--------------|--------------|--------------|--------------|--------------|--|
| Component      | 1.3          | 16:9         | LBX          | Auto235      | Auto235_     |  |
|                | 4.5          |              |              |              | Subtitle     |  |
| 2D/HQFS/2D→3D  | $\checkmark$ | $\checkmark$ | $\checkmark$ | $\checkmark$ | $\checkmark$ |  |
| SBS            |              | ✓            |              |              |              |  |
| Top and Bottom |              | $\checkmark$ |              |              |              |  |

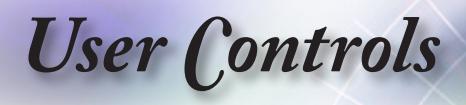

Detail informations about LBX mode:

- 1. Some Letter-Box Format DVDs are not enhanced for 16x9 TVs. In this situation, the image will not look right when displayed in 16:9 mode. In this situation, please try to use the 4:3 mode to view the DVD. If the content is not 4:3, there will be black bars around the image in 16:9 display. For this type of content, you can use LBX mode to fill the image on the 16:9 display.
- If you use an external anamorphic lens, this LBX mode also allows you to watch a 2.35:1 content (include Anamorphic DVD and HDTV film source) that support anamorphic wide is enhanced for 16x9 Display in a wide 2.35:1 image. In this case, there are no black bars. Vertical resolution are fully utilized.

| No anamorphic lens attached 1080p Scaling Table |                                                                                                    |                                                                          |                           |                       |                  |  |
|-------------------------------------------------|----------------------------------------------------------------------------------------------------|--------------------------------------------------------------------------|---------------------------|-----------------------|------------------|--|
| 16:9 Screen                                     | 480i/p                                                                                             | 576i/p                                                                   | 1080i/p                   | 720p                  | PC               |  |
| 4:3                                             |                                                                                                    | 1440                                                                     | x 1080 ce                 | enter                 |                  |  |
| 16:9                                            |                                                                                                    | 1920                                                                     | x 1080 ce                 | enter                 |                  |  |
| LBX <sup>(#1)</sup>                             | 1920 x 14                                                                                          | 1920 x 1440 center, then get the central 1920<br>x 1080 image to display |                           |                       |                  |  |
| Native                                          | No resize image, 1:1 mapping and centered.<br>This format shows original image without<br>scaling. |                                                                          |                           |                       |                  |  |
|                                                 | If this for                                                                                        | rmat is s<br>become                                                      | elect, Scre<br>16:9 (1920 | en type<br>x 1080)    | will auto        |  |
| Auto225                                         | If source                                                                                          | e is 4:3, a                                                              | auto resize               | e to 1440             | x 1080           |  |
| Autozoo                                         | If source                                                                                          | If source is 16:9 auto resize to 1920 x 1080                             |                           |                       |                  |  |
|                                                 | If source<br>and                                                                                   | is 16:10<br>cut 1920                                                     | auto resiz<br>x 1080 ar   | e to 192<br>ea to dis | 0 x 1200<br>play |  |

- Note
  - (#1) This function is not supported in SBS mode.

 Pressing "Native" button on the remote will be "Auto235" when Anamorphic lens is fixed or movable.

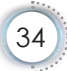

User Controls

| When anamorphic lens is movable                                    |                                                                                                    |                                                                                                    |                                                  |                                                   |                                                       |  |
|--------------------------------------------------------------------|----------------------------------------------------------------------------------------------------|----------------------------------------------------------------------------------------------------|--------------------------------------------------|---------------------------------------------------|-------------------------------------------------------|--|
| 16:9 Screen                                                        | 480i/p                                                                                                    | 576i/p                                                                                                    | 1080i/p                                          | 720p                                              | PC                                                    |  |
| 4:3                                                                | 1440 x 1080 center                                                                                                    |                                                                                                    |                                                  |                                                   |                                                       |  |
| 16:9                                                               |                                                                                                    | 192                                                                                                    | 20 x 1080 ce                                     | nter                                              |                                                       |  |
| LBX <sup>(#1)</sup>                                                | Catch<br>720 x 363<br>(Center)                                                                                                    | Catch<br>720 x 436<br>(Center)                                                                                                    | Catch<br>1920 x 817<br>(Center)                  | Catch<br>1920 x 545<br>(Center)                   | Catch<br>75.65%<br>of height<br>(Center)              |  |
|                                                                    | Scale to 19                                                                                                    | 20x1440, th                                                                                                    | en get the ce<br>to display                      | entral 1920x                                      | 1080 image                                            |  |
| Auto235 <sup>(#1)</sup><br>(same button<br>on remote of<br>Native) | When sour<br>When sourc<br>no bla                                                                                                    | When source is 2.35:1(with black bar at top/bottom), Doing<br>LBX format.<br>When source isn't 2.35:1 that is full 4 x 3 or 16 x 9 (There is<br>no black bar at top/bottom), doing 16 x 9 format |                                                  |                                                   |                                                       |  |
| Auto235_<br>Subtitle                                               | Catch<br>720 x 422<br>(bottom)<br>When sour                                                                                                    | Catch<br>720 x 506<br>(bottom)<br>ce is 2.35:1(                                                                                                    | Catch<br>1920 x 948<br>(bottom)<br>with black ba | Catch<br>1920 x 632<br>(bottom)<br>ar at top/bott | Catch<br>87.8%<br>of height<br>(bottom)<br>om), Doing |  |
|                                                                    | above catching rule and Scale to 1920 x 1440, then get the<br>central 1920 x 1080 image to display.<br>When source isn't 2.35:1 that is full size 4 x 3 or 16 x 9 |                                                                                                    |                                                  |                                                   |                                                       |  |
|                                                                    | (There is r                                                                                                    | to black bar                                                                                                    | at top/bottor                                    | n), doing 16                                      | x 9 format                                            |  |

English

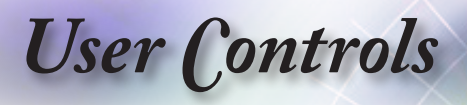

|          | When anamorphic lens is fixed           |                                                                                                    |                                |                                 |                                 |                                          |
|----------|-----------------------------------------|----------------------------------------------------------------------------------------------------|--------------------------------|---------------------------------|---------------------------------|------------------------------------------|
|          | 16:9 Screen                             | 480i/p                                                                                                    | 576i/p                         | 1080i/p                         | 720p                            | PC                                       |
|          | 4:3                                     | 1080 x 1080 center                                                                                                    |                                |                                 |                                 |                                          |
|          | 16:9                                    | 1440 x 1080 center                                                                                                    |                                |                                 |                                 |                                          |
|          | LBX <sup>(#1)</sup>                     | Catch<br>720 x 363<br>(Center)                                                                                                    | Catch<br>720 x 436<br>(Center) | Catch<br>1920 x 817<br>(Center) | Catch<br>1920 x 545<br>(Center) | Catch<br>75.65%<br>of height<br>(Center) |
|          |                                         | Scale to 1920 x 1440, then get the central 1920 x 1080 image to display                                                                                     |                                |                                 |                                 |                                          |
|          | Auto235 <sup>(#1)</sup><br>(same button | When source is 2.35:1(with black bar at top/bottom), Doing LBX format.                                                                                      |                                |                                 |                                 |                                          |
|          | on remote of<br>Native)                 | When source isn't 2.35:1 that is full 4 x 3 or 16 x 9 (There i no black bar at top/bottom), doing 16 x 9 format                                             |                                |                                 |                                 |                                          |
|          | Auto235_<br>Subtitle                    | Catch<br>720 x 422<br>(bottom)                                                                                                    | Catch<br>720 x 506<br>(bottom) | Catch<br>1920 x 948<br>(bottom) | Catch<br>1920 x 632<br>(bottom) | Catch<br>87.8%<br>of height<br>(bottom)  |
|          |                                         | When source is 2.35:1(with black bar at top/bottom), Doing above catching rule and Scale to 1920 x 1440, then get the central 1920 x 1080 image to display. |                                |                                 |                                 |                                          |
|          |                                         | When source isn't 2.35:1 that is full size 4 x 3 or 16 x 9 (There is no black bar at top/bottom), doing 16 x 9 format                                       |                                |                                 |                                 |                                          |
| Note & - |                                         | Edge Mask                                                                                                    |                                |                                 |                                 |                                          |
| Each     | I/O has                                 | Edge Mask the image to remove video encoding noise on the edge of video source.                                                                             |                                |                                 |                                 |                                          |
| differ   | ent setting of _                        | Zoom                                                                                                    |                                |                                 |                                 |                                          |
| "Edg     | e Mask".                                | Press ◄ to reduce the size of the image.                                                                                                    |                                |                                 |                                 |                                          |

▶ Press ► to magnify an image on the projected screen.
User Controls

#### Image Shift

Shifts the projected image position.

- Press ◄ or ► to move the image horizontal on the projected screen.
- Press ▲ or ▼ to move the image vertical on the projected screen.

#### V Keystone

Press  $\blacktriangleleft$  or  $\blacktriangleright$  to compensate for vertical images distortion when the projector is positioned at an angle to the screen.

#### <u>3D</u>

Enter the 3D menu. Select 3D options such as 3D Mode, 3D Format,  $3D \rightarrow 2D$ ,  $2D \rightarrow 3D$ , and 3D Sync Invert. See page 38 for more information.

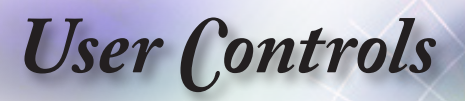

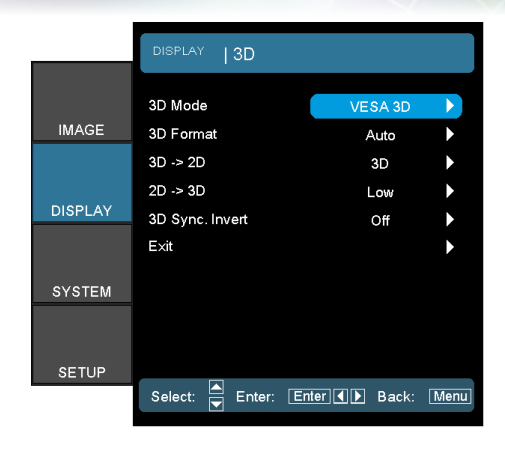

# Display | 3D

#### 3D Mode

- DLP Link: Select DLP Link to use optimized settings for DLP Link 3D Glasses.
- VESA 3D: Select VESA 3D to use optimized settings for VESA 3D-based 3D images.
- Off: Select Off to disable 3D Mode.

#### 3D Format

- Auto: When a 3D identification signal is detected, the 3D format is selected automatically. (For HDMI 1.4 3D sources only)
- ▶ SBS: Display 3D signal in Side-by-Side format.
- Top and Bottom: Display 3D signal in Top and Bottom format.
- Frame Sequential: Display 3D signal in Frame Sequential format.
- ▶  $2D \rightarrow 3D$ : 2D signal transform 3D signal.

#### $3D \rightarrow 2D$

- Press ◀ or ► to select projector display 3D content in 2D (Left) or 2D (Right) without using 3D glasses to enjoy 3D content. This setting can also be used for dual projector passive 3D installations.
- ▶ 3D: Display 3D signal.
- L (Left): Display the left frame of 3D content.
- R (Right): Display the right frame of 3D content.

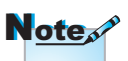

- 3D settings are saved after adjustment.
- 3D Format is only supported on 3D Timing on page 62.
- "3D Format" and "3D Mode: Off" are only supported on non-HDMI 1.4a 3D timing.

User Controls

#### <u>2D→3D</u>

Select 3D depth of field (or strength) from Low, Middle or High.

#### 3D Sync. Invert

Press  $\blacktriangleleft$  or  $\blacktriangleright$  to enable or disable the 3D Sync invert function to invert images.

• English

"3D Sync. Invert" function wouldn't save the setting. It will set to "Off" when powers on and changes source.

Note

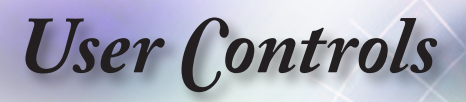

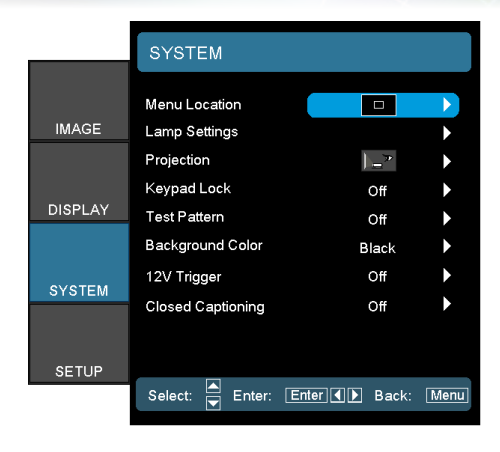

System

#### Menu Location

Choose the menu location on the display screen.

#### Lamp Setting

Enter the Lamp Setting menu. See pages 42-43 for more details.

#### Projection

Select projection method:

I= Front

The factory default setting.

🕨 💶 Rear

When you select this function, the projector reverses the image so you can project from behind a translucent screen.

Front Ceiling

When you select this function, the projector turns the image upside down for ceiling-mounted projection.

Rear Ceiling

When you select this function, the projector reverses and turns the image upside down at same time. You can project from behind a translucent screen with ceiling mounted projection.

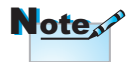

Hold "ENTER" key on keypad for 10 seconds to unlock keypad

User Controls

#### Keypad Lock

Lock the buttons on the projector top panel.

> On: A warning message displays to confirm keypad lock.

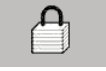

Off: Projector keypad functions as normal.

#### Test Pattern

Display a test pattern. There are Grid, White and None.

Background Color

Select the desired background color for the projected image when no source is detected.

#### 12V Trigger

Press ◀ or ► to select 12V Trigger.

- Off: Disables the 12V Trigger.
- On: Enables the 12V Trigger and the programmable sub-menu. The sub-menu is accessed by selecting the ON option then pressing the Enter button on the remote control. Checking an option in the sub-menu will activate the 12V Trigger when the selected display mode is selected. In the example below 16:9 has been selected – this means that 12V Trigger will be active when the projector display mode is set to 16:9. The 12V Trigger will be inactive for all the other display mode options.
- Auto235: When Auto235 is enabled the projector will automatically detect when a 2.35:1 ratio presentation is being shown and will activate the trigger on this port which, in turn, can be used to activate a motorised anamorphic lens assembly. The Auto235 setting and a motorized anamorphic lens assembly can be used in this way to provide a fully automated "Constant Height" projection system.
- Auto 3D: When "Auto 3D" is enabled, the projector will automatically detect when a 3D image is shown and will activate the trigger on this port.

#### Closed Captioning

Select the screen to display closed captioning

- Off: The supplied default setting.
- CC1/CC2: Closed captioning type select.

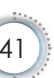

English

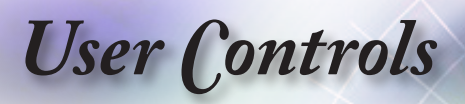

|         | SYSTEM   LAMP SETTINGS |             |              |
|---------|------------------------|-------------|--------------|
|         | Lamp Hours             | 0000        | •            |
| IMAGE   | Lamp Reminder          | Off         | $\mathbf{b}$ |
|         | Lamp Mode              | STD         | •            |
|         | Lamp Reset             |             |              |
| DISPLAY | E×it                   |             |              |
| SYSTEM  |                        |             |              |
| SETUP   |                        |             |              |
|         | Select: 🛋 Enter: En    | ter 🚺 Back: | Menu         |

# System | Lamp Setting

#### Lamp Hour

Displays the number of hours the lamp has been active. This item is for display only.

Lamp Reminder

Enable or disable the lamp life span reminder.

On: A warning message displays when remaining lamp life is less than 30 hours.

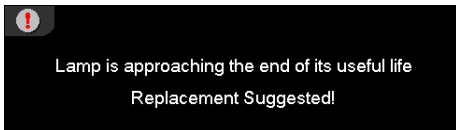

- Off: No warning message displays.
- Lamp Mode

Select the lamp brightness mode.

- Bright: Suit for 3D contents.
- ECO: Suit for 2D contents and lower brightness setting to conserve lamp life.

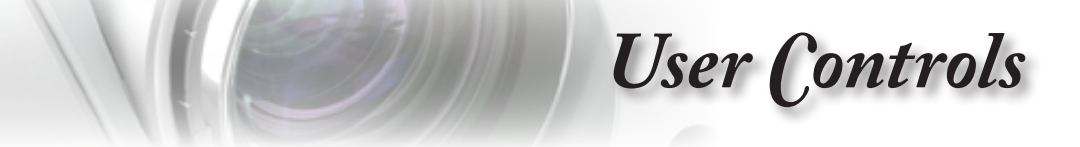

#### Lamp Reset

After replacing the lamp, reset the lamp counter to accurately reflect the new lamp's life span.

1. Select Lamp Reset.

A confirmation screen displays.

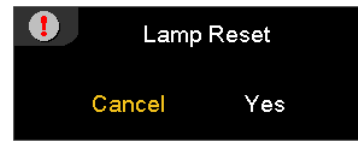

2. Select Yes to reset the lamp counter to zero.

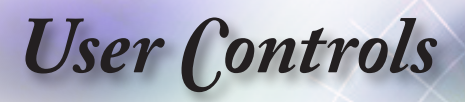

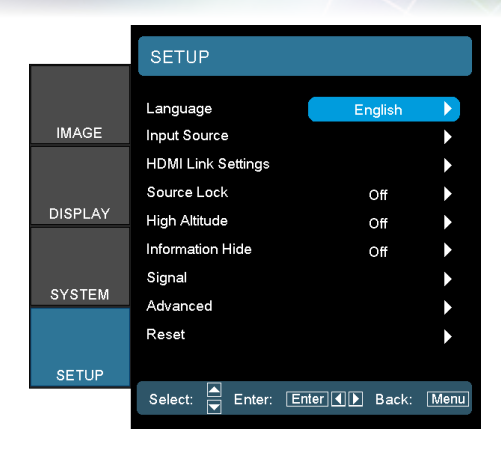

Setup

#### Language

Enter the Language menu. Select the multilingual OSD menu. See page 46 for more information.

Input Source

Enter the Input Source submenu. Select the sources to scan for at startup. See page 47 for more information.

HDMI Link Settings

See page 48 for more information.

Source Lock

Lock the current source as the only available source, even if the cable is unplugged.

- On: Only the current source is recognized as an input source.
- Off: All sources selected in Setup | Input Source are recognized as an input source.

#### High Altitude

- Adjust the fan speed to reflect the environment.
- On: Increases fan speed for high temperature, humidity, or altitude.
- > Off: Regular fan speed for normal conditions.

User Controls

#### Information Hide

Suppress informational messages on the projected screen.

- > On: No status messages appear on screen during operation.
- Off: Status messages appear as normal on screen during operation.
- Signal

See pages 49-50 for more information.

#### Advanced

Enter the Advanced menu. See page 51 for more information.

Reset

Reset current or all Options to default factory settings.

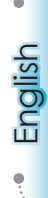

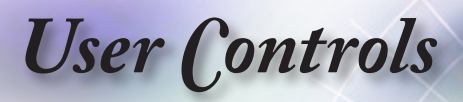

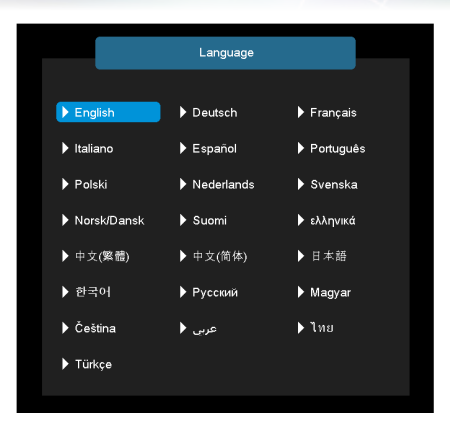

Setup | Language

#### Language

Choose the multilingual OSD menu. Press "ENTER" into the sub menu and then use the  $\blacktriangle$ ,  $\blacktriangledown$ ,  $\triangleleft$  or  $\triangleright$  key to select your preferred language.

User Controls

|         | SETUP   Input Sou   | rce                |
|---------|---------------------|--------------------|
| IMAGE   | HDMI 1<br>HDMI 2    |                    |
|         | Component<br>VGA    | NN                 |
| DISPLAY | Video<br>Exit       | •                  |
| SYSTEM  |                     |                    |
| SETUP   |                     |                    |
|         | Select: 👿 Enter: En | ter ◀ ▶ Back: Menu |

Setup | Input Source

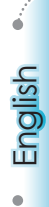

#### Input Source

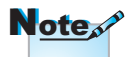

If all sources are deselected, the projector cannot display any images. Always leave at least one source selected. Use this option to enable / disable input sources. Press ▲ or ▼ to select a source, then press ◀ or ► to enable / disable it. Press "ENTER" to finalize the selection. The projector will not search inputs that are de-selected.

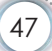

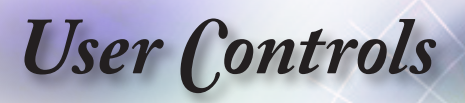

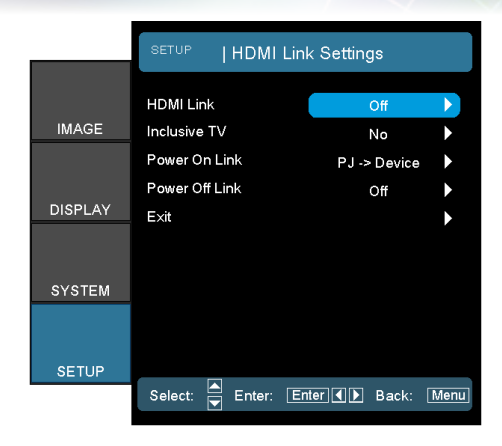

# Setup | HDMI Link Settings

#### HDMI Link

Enable/Disable the HDMI Link function. The Inclusive TV, Power on Link, and Power off Link options will only available if the setting is set to On.

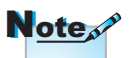

- When Power Mode (Standby) is set to Active, Device→PJ will be active when the projector is in standby
- Some HDMI Link functions may not operate, depending on the connected product's design and compliance with the HDMI CEC standard.

#### Inclusive TV

If the setting is set to "Yes", both TV and projector will be automatically turned off at the same time. To prevent both devices to be turned off at the same time, set the setting to "No".

Power On Link

CEC power on command.

- Mutual: Both projector and CEC device will be turned on simultaneously.
- ▶ PJ→Device: The CEC device will be turned on only after the projector is switched on.
- Device→PJ: The projector will be switched on only after the CEC device is turned on.

#### Power Off Link

If the setting is set to "On", both HDMI Link and projector will be automatically turned off at the same time. Set to "Off", both HDMI Link and projector will be not automatically turned off at the same time.

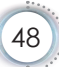

User Controls

|         | SETUP       | SIGNA  | AL.   |       |      |
|---------|-------------|--------|-------|-------|------|
|         | Automatic   |        |       | Off   |      |
| IMAGE   | Frequency   |        |       | 0     |      |
|         | Phase       |        |       | 0     |      |
|         | H. Position |        |       | 0     | •    |
| DISPLAY | V. Position |        |       | 0     | •    |
|         | E×it        |        |       |       | ►    |
| SYSTEM  |             |        |       |       |      |
| SETUP   |             |        |       |       |      |
|         | Select:     | Enter: | Enter | Back: | Menu |

Setup | Signal (VGA/Component)

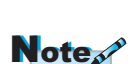

"Signal" is only supported in Analog VGA (RGB) signal.

#### Automatic

Automatically configures the signal (the Frequency and Phase items are grayed out). If Automatic is disabled, the Frequency and Phase items will appear for user to manually tune and save the settings.

#### Frequency

Change the display data frequency to match the frequency of your computer's graphics card. If you experience a vertical flickering bar, use this function to make an adjustment.

#### Phase

Phase synchronizes the signal timing of the display with the graphics card. If you experience an unstable or flickering image, use this function to correct it.

#### H. Position

- ▶ Press ◀ to move the image left.
- ▶ Press ▶ to move the image right.

#### V. Position

- ▶ Press ◀ to move the image down.
- ▶ Press ► to move the image up.

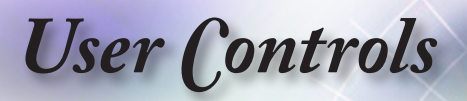

|         | SETUP   SIGNAL      |               |      |
|---------|---------------------|---------------|------|
|         | White Level         | 0             |      |
| IMAGE   | Black Level         | 0             | •    |
|         | Saturation          | 0             |      |
|         | Hue                 | 0             |      |
| DISPLAY | IRE                 | 7.5 IRE       |      |
|         | Exit                |               | •    |
| SYSTEM  |                     |               |      |
| SETUP   |                     |               |      |
|         | Select: 🛋 Enter: En | ter 🚺 🕨 Back: | Menu |

Setup | Signal (Video)

#### White Level

Allow user to adjust White Level when inputting Video signals.

Black Level

Allow user to adjust Black Level when inputting Video signals.

Saturation

Adjust a video image from black and white to fully saturated color.

- ▶ Press ◀ to decrease the amount of color in the image.
- ▶ Press ▶ to increase the amount of color in the image.

#### Hue

Adjust the color balance of red and green.

- ▶ Press ◀ to increase the amount of green in the image.
- ▶ Press ▶ to increase the amount of red in the image.

#### IRE

Adjust measurement of composite video signals.

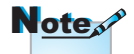

"IRE" is only supported on NTSC signal.

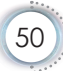

User (controls

|         | SETUP   ADVANCI      | ED            |      |
|---------|----------------------|---------------|------|
|         | Auto Power Off (min) | 30            |      |
| IMAGE   | Sleep Timer (min)    | 0             | •    |
|         | Power Mode           | Active        |      |
| DISPLAY | Exit                 |               | •    |
| SYSTEM  |                      |               |      |
| SETUP   |                      |               |      |
|         | Select: 🔺 Enter: En  | ter I 🕨 Back: | Menu |

Setup / Advanced

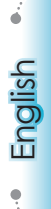

Auto Power Off (min)

Set the Auto Power Off interval. The projector powers off the lamp after 30 minutes of no signal by default. The following warning is displayed 60 seconds before power off.

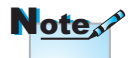

When Power Mode (Standby) is set to Eco, RS232 will be deactivated when \_ the projector is in standby.

| Projector will shutdown in 1 minute. |
|--------------------------------------|
|                                      |

#### Sleep Timer (min)

Set the Sleep Timer interval. The projector powers off after the specified time period of inactivity (regardless of signal). The following warning is displayed 60 seconds before power off.

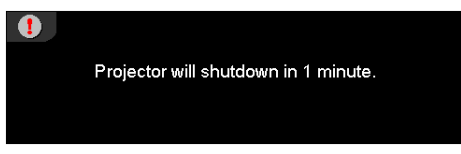

#### Power Mode (Standby)

- Eco.: Choose "Eco." to save power dissipation further < 0.5W.</p>
- Active: Choose "Active" to return to normal standby.

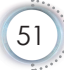

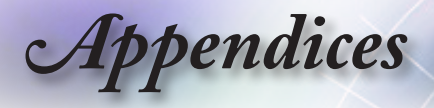

# Troubleshooting

If you experience a problem with your projector, please refer to the following information. If a problem persists, please contact your local reseller or service center.

## Image

#### **?** No image appears on-screen

- Ensure all the cables and power connections are correctly and securely connected as described in the "Installation" section.
- > Ensure the pins of connectors are not crooked or broken.
- Check if the projection lamp has been securely installed. Please refer to the "Replacing the Lamp" section.
- Make sure you have removed the lens cap and the projector is switched on.

#### Image is out of focus

- Make sure the Lens cap is removed.
- > Adjust the Focus Ring on the projector lens.
- Make sure the projection screen is between the required distance from the projector. See page 17.

#### The image is stretched when displaying 16:9 DVD title

- When you play anamorphic DVD or 16:9 DVD, the projector will show the best image in 16: 9 format on projector side.
- If you play the LBX format DVD title, please change the format as LBX in projector OSD.
- If you play 4:3 format DVD title, please change the format as 4:3 in projector OSD.
- If the image is still stretched, you will also need to adjust the

aspect ratio by referring to the following:

Please setup the display format as 16:9 (wide) aspect ratio type on your DVD player.

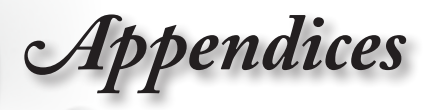

#### Image is too small or too large

- Adjust the zoom lever from the lens.
- Move the projector closer to or further from the screen.
- Press [Menu] on the projector panel, go to "Display -> Format". Try the different settings.

#### Image has slanted sides:

- If possible, reposition the projector so that it is centered on the screen and below the bottom of the screen and use PureShift to make adjustments to the image position.
- Use "Display->V Keystone" from the OSD to make an adjustment.

#### Image is reversed

 Select "System -> Projection" from the OSD and adjust the projection direction.

#### Other

#### The projector stops responding to all controls

If possible, turn off the projector, then unplug the power cord and wait at least 20 seconds before reconnecting power.

#### Lamp burns out or makes a popping sound

When the lamp reaches its end of life, it will burn out and may make a loud popping sound. If this happens, the projector will not turn on until the lamp module has been replaced. To replace the lamp, follow the procedures in the "Replacing the Lamp" section on page 56. English

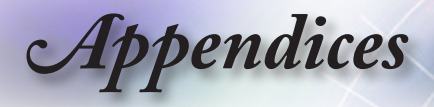

## Projector LED Status Indicator

|                                           |                                  | Power LED                                 | Temp LED                              | Lamp LED |
|-------------------------------------------|----------------------------------|-------------------------------------------|---------------------------------------|----------|
|                                           | Message                          |                                           |                                       |          |
|                                           |                                  | (Green)                                   | (Red)                                 | (Red)    |
| • Steady light                            | Standby State (Input power cord) | Slow<br>Flashing<br>2 sec off<br>2 sec on | 0                                     | 0        |
| => ∰ No light<br>=> ○<br>• Turn all LED's | Power on (Warming)               | Flashing<br>0.5 sec off<br>0.5 sec on     | 0                                     | 0        |
| OSD menu<br>disappears                    | Power on & Lamp<br>lighting      | *                                         | 0                                     | 0        |
| uisappears.                               | Power off (Cooling)              | Flashing<br>1 sec off<br>1 sec on         | 0                                     | 0        |
|                                           | Error (Lamp fail)                | Flashing<br>0.5 sec off<br>0.5 sec on     | 0                                     | *        |
|                                           | Error (Fan fail)                 | Flashing<br>0.5 sec off<br>0.5 sec on     | Flashing<br>0.5 sec off<br>0.5 sec on | 0        |
|                                           | Error (Over Temp)                | Flashing<br>0.5 sec off<br>0.5 sec on     | *                                     | 0        |

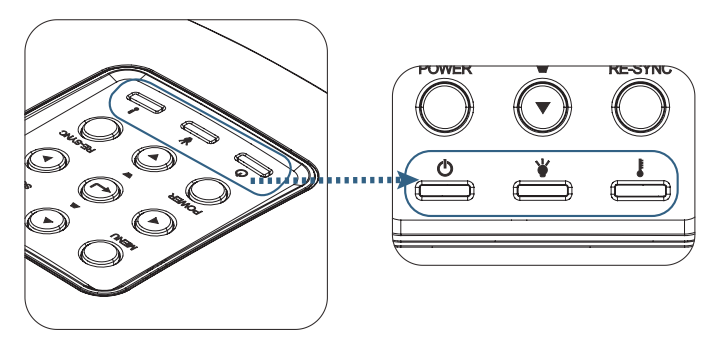

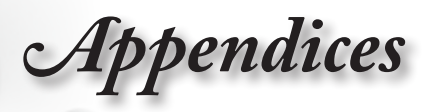

## **?** LED states

## On Screen Messages

Fan failed:

The projector will switch off automatically.

Over temperature:

The projector will switch off automatically.

Replacing the lamp:

Lamp is approaching the end of its rated life.

Replacement suggested.

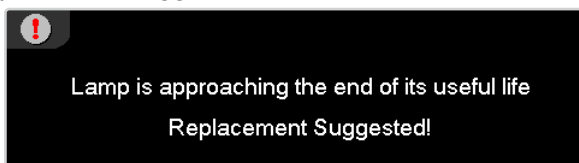

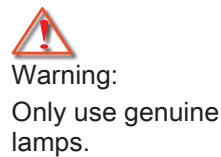

## **Remote Control**

## If the remote control does not work

- Check the operating angle of the remote control is within ±15° both horizontally and vertically of on of the IR receivers on the projector.
- Make sure there are no any obstructions between the remote control and the projector. Move to within 7 m (23 ft) of the projector.
- Make sure batteries are inserted correctly.
- Replace batteries if they are exhausted.

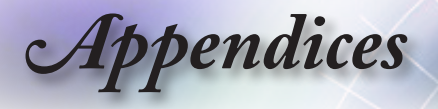

## **Replacing the Lamp**

The projector automatically detects the lamp life. When the lamp life is nearing the end of use, you will receive a warning message.

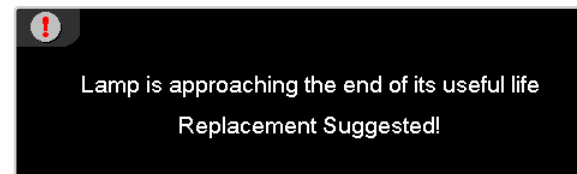

When you see this message, please contact your local reseller or service center to change the lamp as soon as possible. Make sure the projector has been cooled down for at least 30 minutes before changing the lamp.

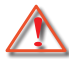

Warning: Lamp compartment is hot! Allow it to cool down before changing lamp!

Warning: To reduce the risk of personal injury, do not drop the lamp module or touch the lamp bulb. The bulb may shatter and cause injury if it is dropped.

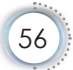

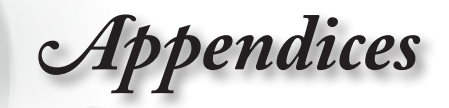

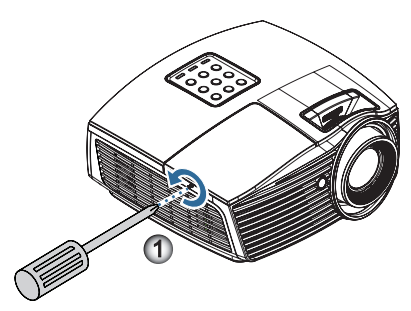

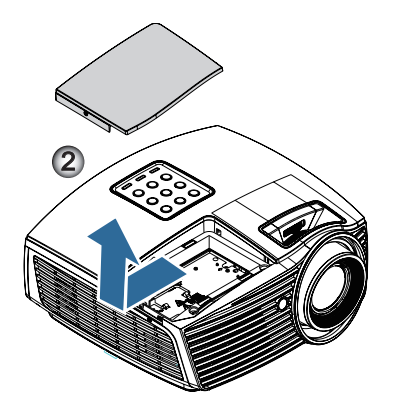

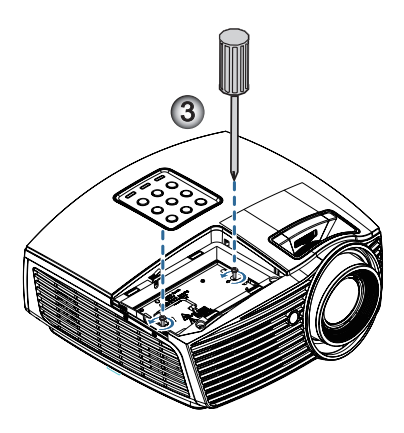

English

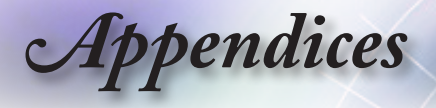

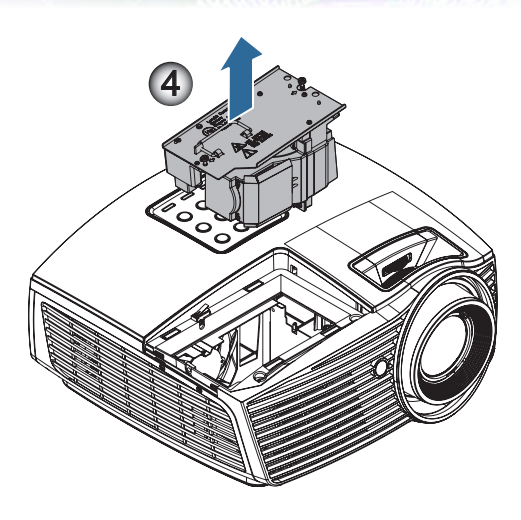

#### Lamp Replacing Procedure:

- 1. Switch off the power to the projector by pressing the Power button.
- 2. Allow the projector to cool down at least 30 minutes.
- 3. Disconnect the power cord.
- Remove the single screw on the lamp compartment cover.
- Remove the lamp compartment cover.
- 6. Remove the two screws from the lamp module. Lift the module handle up.€
- Pull firmly on the module handle to remove the lamp module.

To replace the lamp module, reverse the previous steps. While installing, align the lamp module with the connector and ensure it is level to avoid damage.

8. Turn on the projector and do "Lamp Reset" after the lamp module is replaced.

Lamp Reset: (i)Press "Menu" -> (ii)Select "System" -> (iii) Select "Lamp Settings" ->(iv)Select "Lamp Reset" -> (v) Select "Yes".

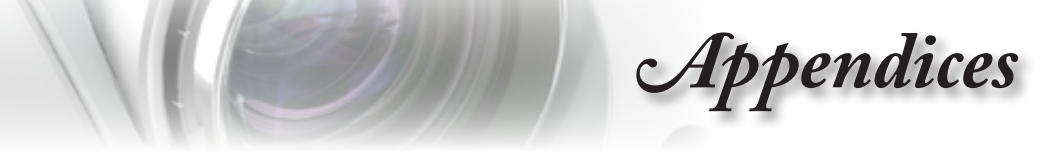

# **Compatibility Modes**

## Video Compatibility

| NTSC  | NTSC M/J, 3.58MHz, 4.43MHz             |
|-------|----------------------------------------|
| PAL   | PAL B/D/G/H/I/M/N, 4.43MHz             |
| SECAM | SECAM B/D/G/K/K1/L, 4.25/4.4 MHz       |
| SDTV  | 480i/p, 576i/p                         |
| HDTV  | 720p (50/60Hz), 1080i (50/60Hz), 1080P |
|       | (50/60Hz)                              |

## Video Timing Detail Describe

| Signal         | Resolution  | Refresh<br>Rate(Hz) | Notes          |
|----------------|-------------|---------------------|----------------|
| TV(NTSC)       | 720 x 480   | 60                  | For Composite  |
| TV(PAL, SECAM) | 720 x 576   | 50                  | Video /S-video |
| SDTV (480i)    | 720 x 480   | 60                  | For Component  |
| SDTV (480p)    | 720 x 480   | 60                  |                |
| SDTV (576i)    | 720 x 576   | 50                  | ]              |
| SDTV (576p)    | 720 x 576   | 50                  | ]              |
| HDTV (720p)    | 1280 x 720  | 50/60               | ]              |
| HDTV (1080i)   | 1920 x 1080 | 50/60               |                |
| HDTV (1080p)   | 1920 x 1080 | 24/50/60            | ]              |

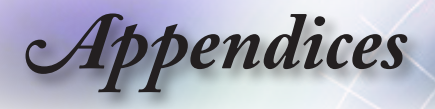

## Computer Compatibility - VESA standards

Computer Signal (Analog RGB Compatible

| Signal          | Resolution       | Refresh<br>Rate(Hz)           | Notes               |
|-----------------|------------------|-------------------------------|---------------------|
| VGA             | 640 X 480        | 60/67/72/85                   | Mac 60/72/85        |
| SVGA            | 800 X 600        | 56/60 (*2)/72/<br>85/120 (*2) | Mac 60/72/85        |
| XGA             | 1024 X768        | 60 (*2)/70/75/<br>85/120 (*2) | Mac 60/70/75/<br>85 |
| HDTV (720p)     | 1280 x 720       | 50/60 (*2)/<br>120 (*2)       | Mac 60              |
| WXGA            | 1280 x 768       | 60/75/85                      | Mac 60/75/85        |
|                 | 1280 x 800       | 60/120                        | Mac 60              |
|                 | 1366 x 768       | 60                            | Mac 60              |
| WXGA+           | 1440 x 900       | 60                            | Mac 60              |
| SXGA            | 1280 x 1024      | 60/75/85                      | Mac 60/75           |
| SXGA+           | 1400 x 1050      | 60                            |                     |
| UXGA            | 1600 x 1200      | 60                            |                     |
| HDTV<br>(1080p) | 1920 x 1080      | 24/50/60                      | Mac 60              |
| WUXGA           | 1920 x 1200 (*1) | 50/60                         | Mac 60              |

(\*1) 1920 x 1200 @60Hz only support RB (reduced blanking).

(\*2) 3D timing for True 3D projector.(Option)

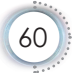

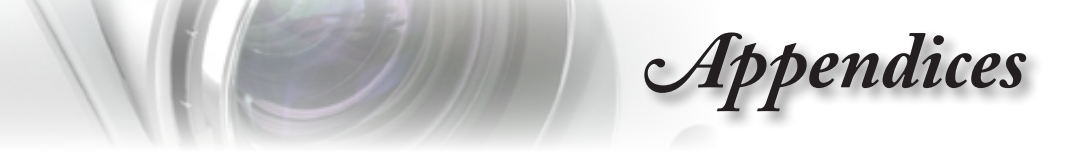

## Input Signal for HDMI/DVI-D

| Signal       | Resolution       | Refresh<br>Rate(Hz)           | Notes                  | ish    |
|--------------|------------------|-------------------------------|------------------------|--------|
| VGA          | 640 x 480        | 60                            | Mac 60/72/85           | D<br>D |
| SVGA         | 800 x 600        | 60 (*2)/72/<br>85/120 (*2)    | Mac 60/72/85           |        |
| XGA          | 1024 x 768       | 60 (*2)/70/75/<br>85/120 (*2) | Mac<br>60/70/75/<br>85 | *****  |
| SDTV (480i)  | 720 x 480        | 60                            |                        |        |
| SDTV (480p)  | 720 x 480        | 60                            |                        |        |
| SDTV (576i)  | 720 x 576        | 50                            |                        | ]      |
| SDTV (576p)  | 720 x 576        | 50                            |                        |        |
| WSVGA        | 1024 x 600       | 60                            |                        |        |
| (1024 x 600) |                  |                               |                        |        |
| HDTV (720p)  | 1280 x 720       | 50 (*2)/60/<br>120 (*2)       | Mac 60                 |        |
| WXGA         | 1280 x 768       | 60/75/85                      | Mac 75                 |        |
|              | 1280 x 800       | 60 (*2)/120 (*2)              | Mac 60                 |        |
|              | 1366 x 768       | 60                            | Mac 60                 |        |
| WXGA+        | 1440 x 900       | 60                            | Mac 60                 |        |
| SXGA         | 1280 x 1024      | 60/75/85                      | Mac 60/75              |        |
| SXGA+        | 1400 x 1050      | 60                            |                        |        |
| UXGA         | 1600 x 1200      | 60                            |                        |        |
| HDTV (1080i) | 1920 x 1080      | 50/60                         |                        |        |
| HDTV (1080p) | 1920 x 1080      | 24/30/50/60                   | Mac 60                 |        |
| WUXGA        | 1920 x 1200 (*1) | 50/60                         | Mac 60                 |        |

(\*1) 1920 x 1200 @60Hz only support RB (reduced blanking).

61

(\*2) 3D support.(Option)

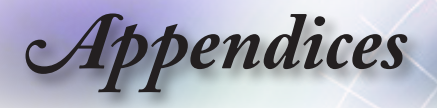

## True 3D Video Compatibility table

| Input<br>Resolutions |                    | Input timing        |                  |
|----------------------|--------------------|---------------------|------------------|
| HDMI 1.4a 3D         | 1280 x 720p @50Hz  | Top-and–Bottom      |                  |
| Input                | 1280 x 720p @60Hz  | Top-and–Bottom      |                  |
|                      | 1280 x 720p @50Hz  | Frame packing       |                  |
|                      | 1280 x 720p @60Hz  | Frame packing       |                  |
|                      | 1920 x 1080i @50Hz | Side-by-Side (Half) |                  |
|                      | 1920 x 1080i @60Hz | Side-by-Side (Half) |                  |
|                      | 1920 x 1080p @24Hz | Top-and–Bottom      |                  |
|                      | 1920 x 1080p @24Hz | Frame packing       |                  |
| HDMI 1.3             | 1920 x 1080i @50Hz | Side-by-Side (Half) | SBS mode is on   |
|                      | 1920 x 1080i @60Hz |                     |                  |
|                      | 1280 x 720p @50Hz  | ]                   |                  |
|                      | 1280 x 720p @60Hz  |                     |                  |
|                      | 1920 x 1080i @50Hz | Top-and-Bottom      | TAB mode is on   |
|                      | 1920 x 1080i @60Hz |                     |                  |
|                      | 1280 x 720p @50Hz  |                     |                  |
|                      | 1280 x 720p @60Hz  |                     |                  |
|                      | 480i               | HQFS                | 3D format is     |
|                      |                    |                     | Frame sequential |

If 3D input is 1080p @24Hz, the DMD should replay with integral multiple with 3D mode.

1080i @25Hz and 720p @50Hz will run in 100Hz; other 3D timing will run in 120Hz.

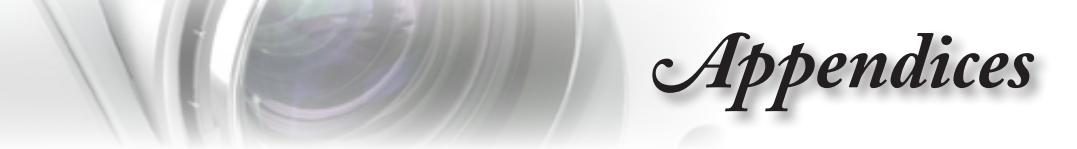

# RS232 Commands and Protocol Function List

RS232 Pin Assignments (projector side)

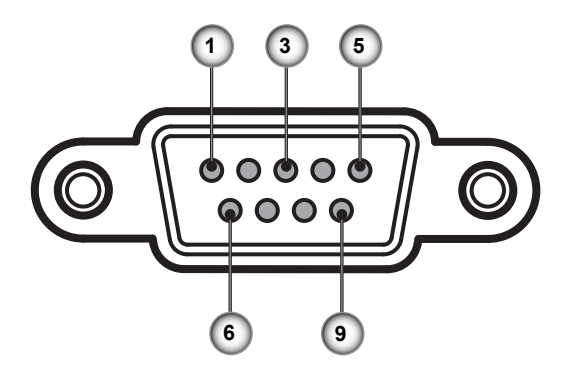

| Pin no. | Name  | I/O (From Projector Side) |
|---------|-------|---------------------------|
| 1       | NC    | _                         |
| 2       | RXD   | IN                        |
| 3       | TXD   | OUT                       |
| 4       | NC    | —                         |
| 5       | NC    | _                         |
| 6       | NC    | _                         |
| 7       | RS232 | RTS                       |
| 8       | RS232 | CTS                       |
| 9       | NC    |                           |

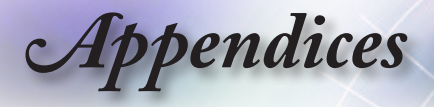

## **RS232** Protocol Function List

| 232 ASCII Code            | HEX Code                          |
|---------------------------|-----------------------------------|
| Function                  | Description                       |
| ~XX00 1                   | 7E 30 30 30 30 20 31 0D           |
| Power ON                  |                                   |
| ~XX00 0                   | 7E 30 30 30 30 20 30 0D           |
| Power OFF                 | (0/2 for backward compatible)     |
| ~XX01 1                   | 7E 30 30 30 31 20 31 0D           |
| Resync                    |                                   |
| ~XX02 1                   | 7E 30 30 30 32 20 31 0D           |
| AV Mute                   | On                                |
| ~XX02 0                   | 7E 30 30 30 32 20 30 0D           |
|                           | Off (0/2 for backward compatible) |
| ~XX04 1                   | 7E 30 30 30 34 20 31 0D           |
| Freeze                    |                                   |
| ~XX04 0                   | 7E 30 30 30 34 20 30 0D           |
| Unfreeze                  | (0/2 for backward compatible)     |
| ~XX05 1                   | 7E 30 30 30 35 20 31 0D           |
| Zoom Plus                 |                                   |
| ~XX06 1                   | 7E 30 30 30 36 20 31 0D           |
| Zoom Minus                |                                   |
| ~XX12 1                   | 7E 30 30 31 32 20 31 0D           |
| Direct Source<br>Commands | HDMI1                             |
| ~XX12 15                  | 7E 30 30 31 32 20 31 35 0D        |
|                           | HDMI2                             |
| ~XX12 5                   | 7E 30 30 31 32 20 35 0D           |
|                           | VGA                               |
| ~XX12 8                   | 7E 30 30 31 32 20 38 0D           |
|                           | VGA Component                     |
| ~XX12 10                  | 7E 30 30 31 32 20 31 30 0D        |
|                           | Video                             |
| ~XX12 11                  | 7E 30 30 31 32 20 31 31 0D        |
|                           | Wireless                          |
| ~XX12 14                  | 7E 30 30 31 32 20 31 34 0D        |
|                           | Component RCA                     |

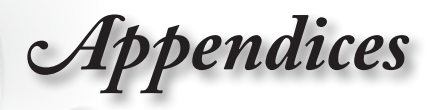

| 232 ASCII Code  | HEX Code                            |             |
|-----------------|-------------------------------------|-------------|
| Function        | Description                         | é           |
| ~XX20 1         | 7E 30 30 32 30 20 31 0D             | C           |
| Display Mode    | Cinema                              | lisl        |
| ~XX20 4         | 7E 30 30 32 30 20 34 0D             | D           |
|                 | Reference                           | ш           |
| ~XX20 3         | 7E 30 30 32 30 20 33 0D             | ę           |
|                 | Vivid                               | · · · · · · |
| ~XX20 2         | 7E 30 30 32 30 20 32 0D             |             |
|                 | Bright                              |             |
| ~XX20 10        | 7E 30 30 32 30 20 31 30 0D          |             |
|                 | Game                                |             |
| ~XX20 9         | 7E 30 30 32 30 20 39 0D             |             |
|                 | 3D                                  |             |
| ~XX20 5         | 7E 30 30 32 30 20 35 0D             |             |
|                 | User                                |             |
| ~XX20 7         | 7E 30 30 32 30 20 37 0D             |             |
|                 | ISF Day                             |             |
| ~XX20 8         | 7E 30 30 32 30 20 38 0D             |             |
|                 | ISF Night                           |             |
|                 |                                     |             |
| ~XX21 n         | 7E 30 30 32 31 20 a 0D              |             |
| Brightness      | n = −50 (a=2D 35 30) ~ 50 (a=35 30) |             |
| ~XX22 n         | 7E 30 30 32 32 20 a 0D              |             |
| Contrast        | n = −50 (a=2D 35 30) ~ 50 (a=35 30) |             |
| ~XX23 n         | 7E 30 30 32 33 20 a 0D              |             |
| Sharpness       | n = 1 (a=31) ~ 15 (a=31 35)         |             |
| ~XX44 n         | 7E 30 30 34 34 20 a 0D              |             |
| Tint            | n = −50 (a=2D 35 30) ~ 50 (a=35 30) |             |
| ~XX45 n         | 7E 30 30 34 35 20 a 0D              |             |
| Color           | n = −50 (a=2D 35 30) ~ 50 (a=35 30) |             |
| ~XX196 n        | 7E 30 30 31 39 36 20 a 0D           |             |
| Noise Reduction | n = 1 (a=31) ~ 10 (a=31 30)         |             |
|                 |                                     |             |
| ~XX35 1         | 7E 30 30 33 35 20 31 0D             |             |
| Gamma Film      |                                     |             |

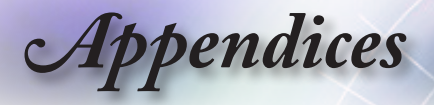

| 232 ASCII Code           | HEX Code                    |
|--------------------------|-----------------------------|
| Function                 | Description                 |
| ~XX182 n                 | 7E 30 30 31 38 32 20 a 0D   |
| Curve type (Film)        | n = −5 (a=2D 35) ~ 6 (a=36) |
| ~XX183 n                 | 7E 30 30 31 38 33 20 a 0D   |
| Offset (Film)            | n = -5 (a=2D 35) ~ 5 (a=35) |
| ~XX206 1                 | 7E 30 30 32 30 36 20 31 0D  |
| Reset (Film)             |                             |
| ~XX35 2                  | 7E 30 30 33 35 20 32 0D     |
| Video                    |                             |
| ~XX184 n                 | 7E 30 30 31 38 34 20 a 0D   |
| Curve type<br>(Video)    | n = -5 (a=2D 35) ~ 6 (a=36) |
| ~XX185 n                 | 7E 30 30 31 38 35 20 a 0D   |
| Offset (Video)           | n = -5 (a=2D 35) ~ 5 (a=35) |
| ~XX207 1                 | 7E 30 30 32 30 37 20 31 0D  |
| Reset (Video)            |                             |
| ~XX35 3                  | 7E 30 30 33 35 20 33 0D     |
| Graphics                 |                             |
| ~XX186 n                 | 7E 30 30 31 38 36 20 a 0D   |
| Curve type<br>(Graphics) | n = -5 (a=2D 35) ~ 6 (a=36) |
| ~XX187 n                 | 7E 30 30 31 38 37 20 a 0D   |
| Offset (Graphics)        | n = -5 (a=2D 35) ~ 5 (a=35) |
| ~XX208 1                 | 7E 30 30 32 30 38 20 31 0D  |
| Reset (Graphics)         |                             |
| ~XX35 4                  | 7E 30 30 33 35 20 34 0D     |
| Standard                 |                             |
| ~XX188 n                 | 7E 30 30 31 38 38 20 a 0D   |
| Curve type<br>(Standard) | n = −5 (a=2D 35) ~ 6 (a=36) |
| ~XX189 n                 | 7E 30 30 31 38 39 20 a 0D   |
| Offset (Standard)        | n = -5 (a=2D 35) ~ 5 (a=35) |
| ~XX209 1                 | 7E 30 30 32 30 39 20 31 0D  |
| Reset (Standard)         |                             |
|                          |                             |

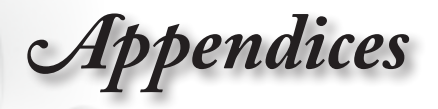

| 232 ASCII Code   | HEX Code                    |           |
|------------------|-----------------------------|-----------|
| Function         | Description                 | é         |
| ~XX34 n          | 7E 30 30 33 34 20 a 0D      | ے         |
| BrilliantColorTM | n = 1 (a=30) ~ 10 (a=31 30) | lis       |
|                  |                             |           |
| ~XX190 0         | 7E 30 30 31 39 30 20 30 0D  | ш         |
| PureMotion       | Off                         | •         |
| ~XX190 1         | 7E 30 30 31 39 30 20 31 0D  | · · · · · |
|                  | Low                         |           |
| ~XX190 2         | 7E 30 30 31 39 30 20 32 0D  |           |
|                  | Mid                         |           |
| ~XX190 3         | 7E 30 30 31 39 30 20 33 0D  |           |
|                  | High                        |           |
| ~XX41 0          | 7E 30 30 34 31 20 30 0D     |           |
| UltraDetail      | Off                         |           |
| ~XX41 1          | 7E 30 30 34 31 20 31 0D     |           |
|                  | On                          |           |
| ~XX41 2          | 7E 30 30 34 31 20 32 0D     |           |
|                  | HD+                         |           |
| ~XX42 0          | 7E 30 30 34 31 20 30 0D     |           |
| PureColor        | Off                         |           |
| ~XX42 1          | 7E 30 30 34 31 20 31 0D     |           |
|                  | 1                           |           |
| ~XX42 2          | 7E 30 30 34 31 20 32 0D     |           |
|                  | 2                           |           |
| ~XX42 3          | 7E 30 30 34 31 20 33 0D     |           |
|                  | 3                           |           |
| ~XX42 4          | 7E 30 30 34 31 20 34 0D     |           |
|                  | 4                           |           |
| ~XX42 5          | 7E 30 30 34 31 20 35 0D     |           |
|                  | 5                           |           |
| ~XX197 0         | 7E 30 30 31 39 37 20 30 0D  |           |
| PureEngine Demo  | Off                         |           |
| ~XX197 1         | 7E 30 30 31 39 37 20 31 0D  |           |
|                  | H Split                     |           |
| ~XX197 2         | 7E 30 30 31 39 37 20 32 0D  |           |
|                  | V Split                     |           |

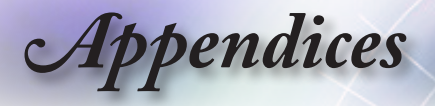

| 232 ASCII Code | HEX Code                   |  |
|----------------|----------------------------|--|
| Function       | Description                |  |
|                |                            |  |
| ~XX191 0       | 7E 30 30 31 39 31 20 30 0D |  |
| DynamicBlack   | Off                        |  |
| ~XX191 1       | 7E 30 30 31 39 31 20 31 0D |  |
|                | On                         |  |
|                | <u>.</u>                   |  |
| ~XX210 1       | 7E 30 30 32 31 30 20 31 0D |  |
| Color Temp.    | D50                        |  |
| ~XX210 2       | 7E 30 30 32 31 30 20 32 0D |  |
|                | D65                        |  |
| ~XX210 4       | 7E 30 30 32 31 30 20 34 0D |  |
|                | D75                        |  |
| ~XX210 5       | 7E 30 30 32 31 30 20 35 0D |  |
|                | D83                        |  |
| ~XX210 6       | 7E 30 30 32 31 30 20 36 0D |  |
|                | D93                        |  |
| ~XX210 7       | 7E 30 30 32 31 30 20 37 0D |  |
|                | Native                     |  |
|                |                            |  |
| ~XX211 1       | 7E 30 30 32 31 31 20 31 0D |  |
| Color Gamut    | Native                     |  |
| ~XX211 2       | 7E 30 30 32 31 31 20 32 0D |  |
|                | DLP Cinema                 |  |
| ~XX211 3       | 7E 30 30 32 31 31 20 33 0D |  |
|                | HDTV                       |  |
| ~XX211 4       | 7E 30 30 32 31 31 20 36 0D |  |
|                | EBU                        |  |
| ~XX211 5       | 7E 30 30 32 31 31 20 35 0D |  |
|                | SMPT-C                     |  |
|                |                            |  |
| ~XX212 1       | 7E 30 30 32 31 32 20 31 0D |  |
| CMS            | Red                        |  |
| ~XX212 2       | 7E 30 30 32 31 32 20 32 0D |  |
|                | Green                      |  |

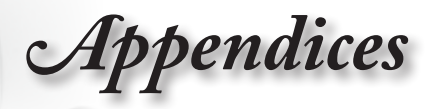

| 232 ASCII Code | HEX Code                                       |           |  |
|----------------|------------------------------------------------|-----------|--|
| Function       | Description                                    |           |  |
| ~XX212 3       | 7E 30 30 32 31 32 20 33 0D                     | _         |  |
|                | Blue                                           | list      |  |
| ~XX212 4       | 7E 30 30 32 31 32 20 34 0D                     | D         |  |
|                | Cyan                                           | ш         |  |
| ~XX212 5       | 7E 30 30 32 31 32 20 35 0D                     | e         |  |
|                | Yellow                                         | · · · · · |  |
| ~XX212 6       | 7E 30 30 32 31 32 20 36 0D                     |           |  |
|                | Megenta                                        |           |  |
| ~XX213 n       | 7E 30 30 32 31 31 20 a 0D                      |           |  |
|                | X-offset n = -50 (a=2D 35 30) ~ 50 (a=35 30)   |           |  |
| ~XX214 n       | 7E 30 30 32 31 31 20 a 0D                      |           |  |
|                | Y-offset n = -50 (a=2D 35 30) ~ 50 (a=35 30)   |           |  |
| ~XX215 1       | 7E 30 30 32 31 35 20 31 0D                     |           |  |
|                | Reset                                          |           |  |
|                |                                                |           |  |
| ~XX24 n        | 7E 30 30 32 34 20 a 0D                         |           |  |
| RGB Gain/Bias  | Red Gain n = -50 (a=2D 35 30) ~ 50 (a=35 30)   |           |  |
| ~XX25 n        | 7E 30 30 32 35 20 a 0D                         |           |  |
|                | Green Gain n = -50 (a=2D 35 30) ~ 50 (a=35 30) |           |  |
| ~XX26 n        | 7E 30 30 32 36 20 a 0D                         |           |  |
|                | Blue Gain n = -50 (a=2D 35 30) ~ 50 (a=35 30)  |           |  |
| ~XX27 n        | 7E 30 30 32 37 20 a 0D                         |           |  |
|                | Red Bias n = -50 (a=2D 35 30) ~ 50 (a=35 30)   |           |  |
| ~XX28 n        | 7E 30 30 32 38 20 a 0D                         |           |  |
|                | Green Bias n = -50 (a=2D 35 30) ~ 50 (a=35 30) |           |  |
| ~XX29 n        | 7E 30 30 32 39 20 a 0D                         |           |  |
|                | Blue Bias n = -50 (a=2D 35 30) ~ 50 (a=35 30)  |           |  |
| ~XX33 1        | 7E 30 30 33 33 20 31 0D                        |           |  |
|                | Reset                                          |           |  |
|                |                                                |           |  |
| ~XX37 1        | 7E 30 30 33 37 20 31 0D                        |           |  |
| Color Space    | Auto                                           |           |  |
| ~XX37 2        | 7E 30 30 33 37 20 32 0D                        |           |  |
|                | RGB\ RGB (0-255)                               |           |  |

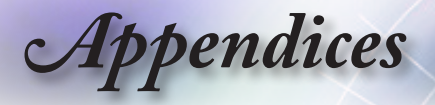

| 232 ASCII Code | HEX Code                                    |
|----------------|---------------------------------------------|
| Function       | Description                                 |
| ~XX37 3        | 7E 30 30 33 37 20 33 0D                     |
|                | YUV                                         |
| ~XX37 4        | 7E 30 30 33 37 20 34 0D                     |
|                | RGB (16 – 235)                              |
|                |                                             |
| ~XX60 1        | 7E 30 30 36 30 20 31 0D                     |
| Format         | 4:3                                         |
| ~XX60 2        | 7E 30 30 36 30 20 32 0D                     |
|                | 16:9                                        |
| ~XX60 5        | 7E 30 30 36 30 20 35 0D                     |
|                | LBX                                         |
| ~XX60 6        | 7E 30 30 36 30 20 36 0D                     |
|                | Native                                      |
| ~XX60 8        | 7E 30 30 36 30 20 38 0D                     |
|                | Auto235                                     |
| ~XX60 11       | 7E 30 30 36 30 20 31 31 0D                  |
|                | Auto235_Subtitle                            |
| ~XX61 n        | 7E 30 30 36 31 20 a 0D                      |
| Edge mask      | n = 0 (a=30) ~ 5 (a=35)                     |
| ~XX62 n        | 7E 30 30 36 32 20 a 0D                      |
| Zoom           | n = 0 (a=30) ~ 10 (a=31 30)                 |
| ~XX63 n        | 7E 30 30 36 33 20 a 0D                      |
| H Image Shift  | n = -100 (a=2D 31 30 30) ~ 100 (a=31 30 30) |
| ~XX64 n        | 7E 30 30 36 34 20 a 0D                      |
| V Image Shift  | n = -100 (a=2D 31 30 30) ~ 100 (a=31 30 30) |
| ~XX66 n        | 7E 30 30 36 36 20 a 0D                      |
| V Keystone     | n = −30 (a=2D 33 30) ~ 30 (a=33 30)         |
|                |                                             |
| ~XX230 1       | E 30 30 32 33 30 20 31 0D                   |
| 3D Mode        | DLP-Link                                    |
| ~XX230 2       | 7E 30 30 32 33 30 20 32 0D                  |
|                | VESA 3D                                     |
| ~XX400 0       | 7E 30 30 34 30 30 20 30 0D                  |
| 3D⊐2D          | 3D                                          |

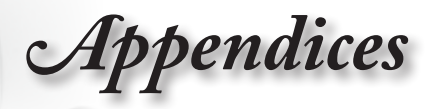

| 232 ASCII Code | Н                          | EX Code    |
|----------------|----------------------------|------------|
| Function       | De                         | escription |
| ~XX400 1       | 7E 30 30 34 30 30 20 31 0E |            |
|                | L                          |            |
| ~XX400 2       | 7E 30 30 34 30 30 20 32 0E |            |
|                | R                          |            |
| ~XX405 0       | 7E 30 30 34 30 35 20 30 0E |            |
| 3D Format      | Auto                       |            |
| ~XX405 1       | 7E 30 30 34 30 35 20 31 0E | )          |
|                | SBS                        |            |
| ~XX405 2       | 7E 30 30 34 30 35 20 32 0E | 0          |
|                | Top and Bottom             |            |
| ~XX405 3       | 7E 30 30 34 30 35 20 33 0E | C          |
|                | Frame sequential           |            |
| ~XX405 4       | 7E 30 30 34 30 35 20 34 0E | 0          |
| 2D⊐3D          | Low                        |            |
| ~XX405 5       | 7E 30 30 34 30 35 20 35 0E | C          |
|                | Mid                        |            |
| ~XX405 6       | 7E 30 30 34 30 35 20 36 0E | )          |
|                | High                       |            |
| ~XX231 0       | 7E 30 30 32 33 31 20 30 0E | )          |
| 3D Sync Invert | On                         |            |
| ~XX231 1       | 7E 30 30 32 33 31 20 31 0E | )          |
|                | Off                        |            |
| ~XX72 1        | 7E 30 30 37 32 20 31 0D    |            |
| Menu Location  | Top Left                   |            |
| ~XX72 2        | 7E 30 30 37 32 20 32 0D    |            |
|                | Top Right                  |            |
| ~XX72 3        | 7E 30 30 37 32 20 33 0D    |            |
|                | Centre                     |            |
| ~XX72 4        | 7E 30 30 37 32 20 34 0D    |            |
|                | Bottom Left                |            |
| ~XX72 5        | 7E 30 30 37 32 20 35 0D    |            |
|                | Bottom Right               |            |
|                |                            |            |
| ~XX109 1       | 7E 30 30 31 30 39 20 31 0E | DC         |
| Lamp Reminder  | On                         |            |

English

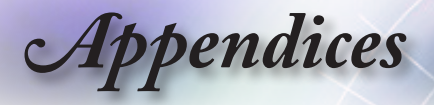

| 232 ASCII Code   | HEX Code<br>Description           |  |
|------------------|-----------------------------------|--|
| ~XX109 0         | 7E 30 30 31 30 39 20 30 0D        |  |
|                  | Off (0/2 for backward compatible) |  |
| ~XX110 1         | 7E 30 30 31 31 30 20 31 0D        |  |
| Lamp Mode        | Bright                            |  |
| ~XX110 2         | 7E 30 30 31 31 30 20 32 0D        |  |
|                  | ECO                               |  |
| ~XX111 1         | 7E 30 30 31 31 31 20 31 0D        |  |
| Lamp Reset       | Yes                               |  |
| ~XX111 0         | 7E 30 30 31 31 31 20 30 0D        |  |
|                  | No (0/2 for backward compatible)  |  |
|                  |                                   |  |
| ~XX71 1          | 7E 30 30 37 31 20 31 0D           |  |
| Projection       | Front-Desktop                     |  |
| ~XX71 2          | 7E 30 30 37 31 20 32 0D           |  |
|                  | Rear-Desktop                      |  |
| ~XX71 3          | 7E 30 30 37 31 20 33 0D           |  |
|                  | Front-Ceiling                     |  |
| ~XX71 4          | 7E 30 30 37 31 20 34 0D           |  |
|                  | Rear-Ceiling                      |  |
|                  |                                   |  |
| ~XX103 1         | 7E 30 30 31 30 33 20 31 0D        |  |
| Keypad Lock      | On                                |  |
| ~XX103 0         | 7E 30 30 31 30 33 20 30 0D        |  |
|                  | Off (0/2 for backward compatible) |  |
| ~XX195 0         | 7E 30 30 31 39 35 20 30 0D        |  |
| Test Pattern     | Off                               |  |
| ~XX195 1         | 7E 30 30 31 39 35 20 31 0D        |  |
|                  | Grid (White)                      |  |
| ~XX195 2         | 7E 30 30 31 39 35 20 32 0D        |  |
|                  | White                             |  |
| ~XX104 1         | 7E 30 30 31 30 34 20 31 0D        |  |
| Background Color | Blue                              |  |
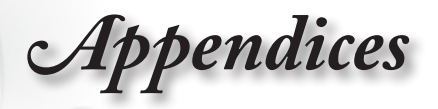

| 232 ASCII Code    | HEX Code                           |
|-------------------|------------------------------------|
| Function          | Description                        |
| ~XX104 2          | 7E 30 30 31 30 34 20 32 0D         |
|                   | Black                              |
| ~XX104 6          | 7E 30 30 31 30 34 20 36 0D         |
|                   | Gray                               |
|                   |                                    |
| ~XX193 0          | 7E 30 30 31 39 33 20 30 0D         |
| 12v trigger       | Off                                |
| ~XX193 1          | 7E 30 30 31 39 33 20 31 0D         |
|                   | On                                 |
| ~XX193 2          | 7E 30 30 31 39 33 20 32 0D         |
|                   | Auto235                            |
| ~XX193 3          | 7E 30 30 31 39 33 20 33 0D         |
|                   | Auto 3D                            |
|                   |                                    |
| ~XX88 0           | 7E 30 30 38 38 20 30 0D            |
| Closed Captioning | Off                                |
| ~XX88 1           | 7E 30 30 38 38 20 31 0D            |
|                   | cc1                                |
| ~XX88 2           | 7E 30 30 38 38 20 32 0D            |
|                   | cc2                                |
| ~XX70 1           | 7E 30 30 37 30 20 31 0D            |
| Language          | English                            |
| ~XX70 2           | 7E 30 30 37 30 20 32 0D            |
|                   | German                             |
| ~XX70 3           | 7E 30 30 37 30 20 33 0D            |
|                   | French                             |
| ~XX70 4           | 7E 30 30 37 30 20 34 0D            |
|                   |                                    |
| ~XX/05            | /E 30 30 37 30 20 35 0D            |
|                   | Spanisn                            |
| ~0                | /E 30 30 37 30 20 36 0D            |
|                   |                                    |
| ~^^/ 0 /          | 1 ⊑ 30 30 31 30 20 31 0D<br>Dolich |
|                   |                                    |

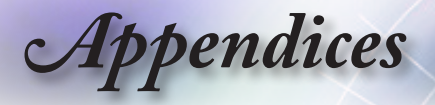

| 232 ASCII Code |                           | HEX Code    |
|----------------|---------------------------|-------------|
| Function       |                           | Description |
| ~XX70 8        | 7E 30 30 37 30 20 38 0D   |             |
|                | Dutch                     |             |
| ~XX70 9        | 7E 30 30 37 30 20 39 0D   |             |
|                | Swedish                   |             |
| ~XX70 10       | 7E 30 30 37 30 20 31 30 0 | )D          |
|                | Norwegian/Danish          |             |
| ~XX70 11       | 7E 30 30 37 30 20 31 31 0 | )D          |
|                | Finnish                   |             |
| ~XX70 12       | 7E 30 30 37 30 20 31 32 0 | D           |
|                | Greek                     |             |
| ~XX70 13       | 7E 30 30 37 30 20 31 33 0 | )D          |
|                | Traditional Chinese       |             |
| ~XX70 14       | 7E 30 30 37 30 20 31 34 0 | )D          |
|                | Simplified Chinese        |             |
| ~XX70 15       | 7E 30 30 37 30 20 31 35 0 | )D          |
|                | Japanese                  |             |
| ~XX70 16       | 7E 30 30 37 30 20 31 36 0 | )D          |
|                | Korean                    |             |
| ~XX70 17       | 7E 30 30 37 30 20 31 37 0 | )D          |
|                | Russian                   |             |
| ~XX70 18       | 7E 30 30 37 30 20 31 38 0 | )D          |
|                | Hungarian                 |             |
| ~XX70 19       | 7E 30 30 37 30 20 31 39 0 | )D          |
|                | Czechoslovak              |             |
| ~XX70 20       | 7E 30 30 37 30 20 32 30 0 | )D          |
|                | Arabic                    |             |
| ~XX70 21       | 7E 30 30 37 30 20 32 31 0 | )D          |
|                | Thai                      |             |
| ~XX70 22       | 7E 30 30 37 30 20 32 32 0 | )D          |
|                | Turkish                   |             |
|                | 1                         |             |
| ~XX100 1       | 7E 30 30 31 30 30 20 31 0 | )D          |
| Source Lock    | On                        |             |
| ~XX100 0       | 7E 30 30 31 30 30 20 30 0 | )D          |
|                | Off (0/2 for backward com | patible)    |

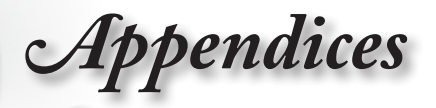

| 232 ASCII Code   |                            | HEX Code                             |           |
|------------------|----------------------------|--------------------------------------|-----------|
| Function         |                            | Description                          | é         |
| ~XX101 1         | 7E 30 30 31 30 31 20 31    | 0D                                   | C         |
| High Altitude    | On                         |                                      | lisł      |
| ~XX101 0         | 7E 30 30 31 30 31 20 30 0D |                                      | D<br>D    |
|                  | Off (0/2 for backward con  | npatible)                            | Ш         |
| ~XX102 1         | 7E 30 30 31 30 32 20 31    | 0D                                   | ę         |
| Information Hide | On                         |                                      | · · · · · |
| ~XX102 0         | 7E 30 30 31 30 32 20 30    | 0D                                   |           |
|                  | Off (0/2 for backward con  | npatible)                            |           |
|                  |                            |                                      |           |
| ~XX73 n          | 7E 30 30 37 33 20 a 0D     |                                      |           |
| Signal           | Frequency r                | n = 0 (a= 30) ~ 100 (a=31 30 30)     |           |
| ~XX91 n          | 7E 30 30 39 31 20 a 0D     |                                      |           |
|                  | Automatic r                | n = 0 disable; n = 1 enable          |           |
| ~XX74 n          | 7E 30 30 37 34 20 a 0D     |                                      |           |
|                  | Phase r                    | n = −50 (a= 2D 35 30) ~ 50 (a=35 30) |           |
| ~XX75 n          | 7E 30 30 37 35 20 a 0D     |                                      |           |
|                  | H. Position r              | n = -50 (a= 2D 35 30) ~ 50 (a=35 30) |           |
| ~XX76 n          | 7E 30 30 37 36 20 a 0D     |                                      |           |
|                  | V. Position r              | n = −50 (a= 2D 35 30) ~ 50 (a=35 30) |           |
| ~XX200 n         | 7E 30 30 32 30 30 20 a 0   | D                                    |           |
|                  | White Level r              | n = −50 (a=2D 35 30) ~ 50 (a=35 30)  |           |
| ~XX201 n         | 7E 30 30 32 30 31 20 a 0   | D                                    |           |
|                  | Black Level r              | n = −50 (a=2D 35 30) ~ 50 (a=35 30)  |           |
| ~XX202 n         | 7E 30 30 32 30 32 20 a 0   | D                                    |           |
|                  | Saturation r               | n = -50 (a=2D 35 30) ~ 50 (a=35 30)  |           |
| ~XX203 n         | 7E 30 30 32 30 33 20 a 0   | D                                    |           |
|                  | Hue r                      | n = -50 (a=2D 35 30) ~ 50 (a=35 30)  |           |
| ~XX204 n         | 7E 30 30 32 30 30 24 a 0   | D                                    |           |
|                  | IRE r                      | n = 1 (0 IRE); n = 0 (7.5 IRE)       |           |
|                  |                            |                                      |           |
| ~XX106 n         | 7E 30 30 31 30 36 20 a 0   | D                                    |           |
|                  | Auto Power Off (min) r     | n = 0 (a=30) ~ 180 (a=31 38 30)      |           |
|                  | (                          | 5 minutes for each step).            |           |
| ~XX107 n         | 7E 30 30 31 30 37 20 a 0   | D                                    |           |
|                  | Sleep Timer (min) r        | n = 0 (a=30) ~ 995 (a=39 39 30)      |           |
|                  | (                          | 30 minutes for each step).           |           |

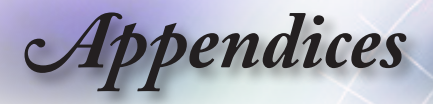

| 232 ASCII Code    | HEX Code                             |
|-------------------|--------------------------------------|
| Function          | Description                          |
| ~XX114 1          | 7E 30 30 31 31 34 20 31 0D           |
|                   | Power Mode (Standby) Eco.(<=0.5W)    |
| ~XX114 0          | 7E 30 30 31 31 34 20 30 0D           |
|                   | Active (0/2 for backward compatible) |
|                   |                                      |
| ~XX112 1          | 7E 30 30 31 31 32 20                 |
|                   | Reset Yes                            |
| SEND to emulate I | Remote                               |
| ~XX140 10         | 7F 30 30 31 34 30 20 31 30 0D        |
|                   |                                      |
| ~XX140 11         | 7E 30 30 31 34 30 20 31 31 0D        |
|                   | Left                                 |
| ~XX140 12         | 7E 30 30 31 34 30 20 31 32 0D        |
|                   | Enter (for projection MENU)          |
| ~XX140 13         | 7E 30 30 31 34 30 20 31 33 0D        |
|                   | Right                                |
| ~XX140 14         | 7E 30 30 31 34 30 20 31 34 0D        |
|                   | Down                                 |
| ~XX140 15         | 7E 30 30 31 34 30 20 31 35 0D        |
|                   | Keystone +                           |
| ~XX140 16         | 7E 30 30 31 34 30 20 31 36 0D        |
|                   | Keystone                             |
| ~XX140 19         | 7E 30 30 31 34 30 20 31 39 0D        |
|                   | Brightness                           |
| ~XX140 20         | 7E 30 30 31 34 30 20 32 30 0D        |
|                   | Menu                                 |
| ~XX140 21         | 7E 30 30 31 34 30 20 32 31 0D        |
|                   | Zoom                                 |
| ~XX140 28         | 7E 30 30 31 34 30 20 32 38 0D        |
|                   | Contrast                             |
| ~XX140 47         | 7E 30 30 31 34 30 20 34 37 0D        |
|                   | Source                               |

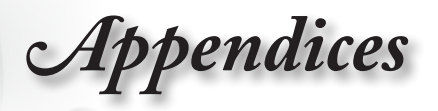

#### SEND from projector automatically

| 232 ASCII Code                                    |                  | HEX Code                                                                                                    |
|---------------------------------------------------|------------------|----------------------------------------------------------------------------------------------------|
| Function                                          | Projector Return | Description                                                                                                    |
| when Standby/<br>Warming/Cooling/<br>Out of       |                  |                                                                                                    |
| Range/Lamp fail/<br>Fan Lock/Over<br>Temperature/ |                  |                                                                                                    |
| Lamp Hours<br>Running Out/<br>Cover Open          |                  |                                                                                                    |
|                                                   | INFOn            | n : 0/1/2/3/4/6/7/8/ =<br>Standby/Warming/Cooling/Out of Range<br>/Lamp fail/Fan Lock/Over Temperature/<br>Lamp Hours Running Out/Cover Open |

#### READ from projector

| 232 ASCII Code           |                                         | HEX Code                                                      |
|--------------------------|-----------------------------------------|---------------------------------------------------------------|
| Function                 | Projector Return                        | Description                                                   |
| ~XX121 1                 | 7E 30 30 31 32 31                       | 20 31 0D                                                      |
| Input Source<br>Commands | OKn                                     | n: 0/1/2/3/4/5/ =<br>None/VGA/Video/HDMI1/HDMI2/<br>Component |
|                          |                                         |                                                               |
| ~XX122 1                 | 7E 30 30 31 32 32                       | 20 31 0D                                                      |
| Sofware Version          | OKdddd                                  | dddd: FW version                                              |
|                          |                                         |                                                               |
| ~XX123 1                 | 7E 30 30 31 32 33                       | 20 31 0D                                                      |
| Display Mode             | OKn                                     | n : 0/1/2/3/4/5/6/7/8 =                                       |
|                          |                                         |                                                               |
|                          | None/Cinema/Reference/Photo/ Bright/3D/ |                                                               |
|                          |                                         |                                                               |
|                          | User/ISF Day/ISF Night                  |                                                               |
|                          |                                         |                                                               |

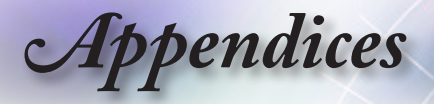

| 232 ASCII Code  |                    | HEX Code                                |
|-----------------|--------------------|-----------------------------------------|
| Function        | Projector Return   | Description                             |
| ~XX124 1        | 7E 30 30 31 32 34  | 20 31 0D                                |
| Power State     | OKn                | n : 0/1 = Off/On                        |
| ~XX125 1        | 7E 30 30 31 32 35  | 20 31 0D                                |
| Brightness      | OKn                |                                         |
| ~XX126 1        | 7E 30 30 31 32 36  | 20 31 0D                                |
| Contrast        | OKn                |                                         |
| ~XX127 1        | 7E 30 30 31 32 37  | 20 31 0D                                |
| Format          | OKn                | n: 0/1/2/3/4/5 =                        |
|                 |                    |                                         |
|                 | 4:3/16:9/LBX/Nativ | e/Auto235/Auto235_Subtitle              |
|                 |                    |                                         |
| ~XX128 1        | 7E 30 30 31 32 38  | 20 31 0D                                |
| Color           | OKn                | n : 0/1/2/3/4/5/ = D50/D65/D75/D83/D93/ |
| Temperature     |                    | Native                                  |
| ~XX129 1        | 7E 30 30 31 32 39  | 20 31 0D                                |
| Projection Mode | OKn                | n : 0/1/2/3 = Front-Desktop/ Rear-      |
|                 |                    | Desktop/                                |
|                 |                    |                                         |
|                 | Front-Ceiling/ Rea | r-Ceiling                               |
|                 |                    |                                         |
| ~XX150 1        | 7E 30 30 31 35 30  | 20 31 0D                                |
| Information     | OKabbbbccdddde     |                                         |
|                 |                    |                                         |
|                 | a : 0/1 = Off/On   |                                         |
|                 |                    |                                         |
|                 | bbbb: LampHour     |                                         |
|                 |                    |                                         |
|                 | cc: source         | 00/01/02/03/04/05/ =                    |
|                 |                    |                                         |
|                 | None/VGA/Video/H   | IDMI1/HDMI2/Component                   |
|                 |                    |                                         |
|                 | dddd: FW version   |                                         |
|                 |                    |                                         |
|                 | e : Display mode0/ | 1/2/3/4/5/6/7/8                         |
|                 |                    |                                         |

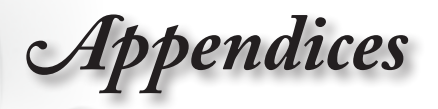

| 232 ASCII Code           |                   | HEX Code                           |
|--------------------------|-------------------|------------------------------------|
| Function                 | Projector Return  | Description                        |
|                          | None/Cinema/Refe  | erence/Photo/Bright/               |
|                          |                   |                                    |
|                          | 3D/User/ISF Day/I | SF Night                           |
|                          |                   |                                    |
| ~XX151 1                 | 7E 30 30 31 35 31 | 20 31 0D                           |
| Model name               | OKn               |                                    |
| ~XX108 1                 | 7E 30 30 31 30 38 | 20 31 0D                           |
| Lamp Hours               | OKbbbb            | bbbb: LampHour                     |
| ~XX108 2                 | 7E 30 30 31 30 38 | 20 31 0D                           |
| Cumulative Lamp<br>Hours | OKbbbbb           | bbbbb: (5 digits) Total Lamp Hours |

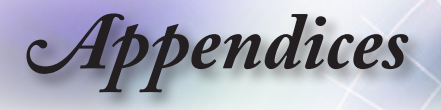

## Trademarks

- DLP is trademarks of Texas Instruments.
- ▶ IBM is a trademark or registered trademark of International Business Machines Corporation.
- Macintosh, Mac OS X, iMac, and PowerBook are trademarks of Apple Inc., registered in the U.S. and other countries.
- Microsoft, Windows, Windows Vista, Internet Explorer and PowerPoint are either a registered trademark or trademark of Microsoft Corporation in the United States and/or other countries.
- HDMI, the HDMI Logo and High-Definition Multimedia Interface are trademarks or registered trademarks of HDMI Licensing LLC.

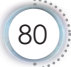

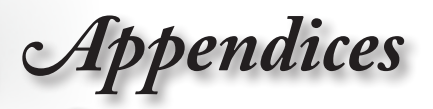

# **Ceiling Mount Installation**

- 1. To prevent damage to your projector, please use the Optoma ceiling mount.
- 2. If you wish to use a third party ceiling mount kit, please ensure the screws used to attached a mount to the projector met the following specifications:
  - Screw type: M4
  - Maximum screw length: 11mm
  - Minimum screw length: 9mm

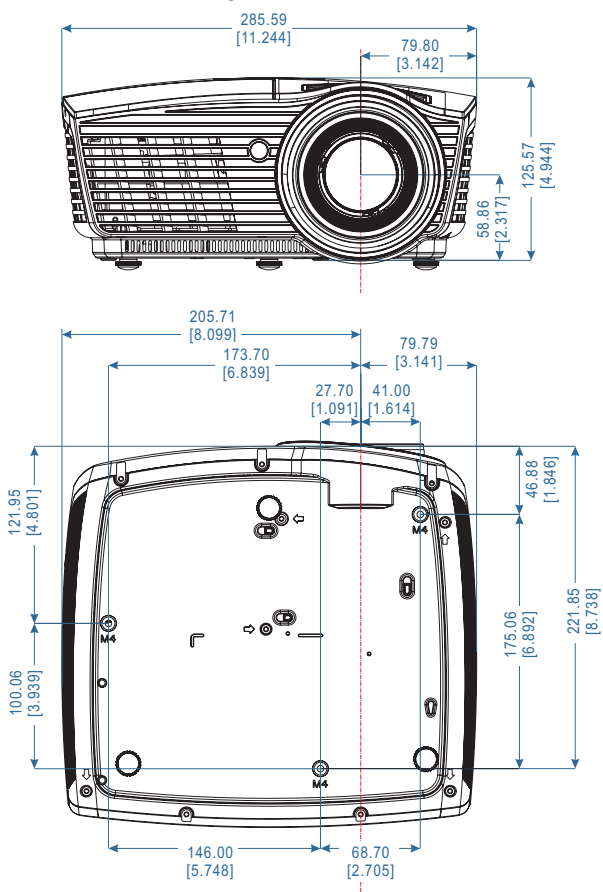

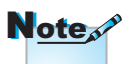

Please note that damage resulting from incorrect installation will invalidate the warranty.

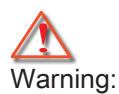

- 1. If you buy ceiling mount from other company, please be sure to use the correct screw size. Screw size will be different on different mounts. It depends on the plate thickness.
- 2. Be sure to keep at least 10cm gap between the ceiling and the bottom of the projector.
- 3. Avoid installing the projector near a heat source.

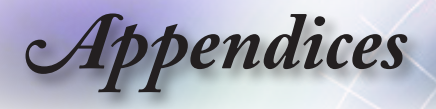

## **Optoma Global Offices**

For service or support please contact your local office.

| Tel : 888-289-6786                      |
|-----------------------------------------|
|                                         |
| Service : <u>services@optoma.com</u>    |
|                                         |
| Tel : 888-289-6786                      |
| Fax : 510-897-8601                      |
| Service : <u>services@optoma.com</u>    |
|                                         |
| s Park                                  |
|                                         |
| Tel : +44 (0) 1923 691 800              |
| Fax : +44 (0) 1923 691 888              |
| Service : <u>service@tsc-europe.com</u> |
|                                         |
| Tel : +33 1 41 46 12 20                 |
| Fax : +33 1 41 46 94 35                 |
| Service : <u>savoptoma@optoma.fr</u>    |
|                                         |
| Tel : +34 91 499 06 06                  |
| Fax : +34 91 670 08 32                  |
|                                         |
|                                         |
| Tel : +49 (0) 211 506 6670              |
| Fax : +49 (0) 211 506 66799             |
| Service : info@optoma.de                |
|                                         |

Appendices

| Scandinavia                         |                              |
|-------------------------------------|------------------------------|
| Lerpeveien 25                       | Tel : +47 32 98 89 90        |
| 3040 Drammen                        | FAX : +47 32 98 89 99        |
| Norway                              | Service : info@optoma.no     |
| PO.BOX 9515<br>3038 Drammen         |                              |
| Norway                              |                              |
| Latin America                       |                              |
| 3178 Laurelview Ct.                 | Tel : 888-289-6786           |
| Fremont, CA 94538, USA              | Fax: 510-897-8601            |
| www.optoma.com.br                   | www.optoma.com.mx            |
| Taiwan                              |                              |
| 231,新北市新店區北新路3段213號12;              | 樓                            |
| 電話:+886-2-8911-8600                 | 傳真:+886-2-8911-6550          |
| 服務處: <u>services@optoma.com.tw</u>  | www.optoma.com.tw            |
|                                     | asia.optoma.com              |
| Hong Kong                           |                              |
| Unit A, 27/F Dragon Centre, 79 Wing | g Hong Street,               |
| Cheung Sha Wan Kowloon, Hong Ko     | ong                          |
| Tel : +852-2396-8968                | Fax: +852-2370-1222          |
| www.optoma.com.hk                   |                              |
| China                               |                              |
| 上海市长宁区凯旋路1205号5楼                    | 电话: +86-21-62947376          |
| 邮编: 200052                          | 传具: +86-21-62947375          |
| www.optoma.com.cn                   |                              |
| Japan                               |                              |
| 東京都足立区綾瀬 3-25-18                    | サポートセンター: 0120-46-5040       |
| 株式会社オーエスエム                          |                              |
| E-Mail: info@osscreen.com           | http://www.os-worldwide.com/ |
| Korea                               |                              |
| WOOMI TECH.CO.,LTD.                 |                              |
| 4F, Minu Bldg.33-14, Kangnam-Ku,    | Tel : +82+2+34430004         |
| seoul,135-815, KOREA                | Fax: +82+2+34430005          |

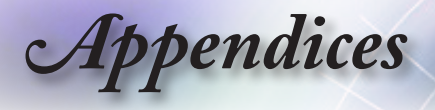

## **Regulation & Safety Notices**

This appendix lists the general notices of your Projector.

## FCC notice

This device has been tested and found to comply with the limits for a Class B digital device pursuant to Part 15 of the FCC rules. These limits are designed to provide reasonable protection against harmful interference in a residential installation. This device generates, uses and can radiate radio frequency energy and, if not installed and used in accordance with the instructions, may cause harmful interference to radio communications.

However, there is no guarantee that interference will not occur in a particular installation. If this device does cause harmful interference to radio or television reception, which can be determined by turning the device off and on, the user is encouraged to try to correct the interference by one or more of the following measures:

- Reorient or relocate the receiving antenna.
- Increase the separation between the device and receiver.
- Connect the device into an outlet on a circuit different from that to which the receiver is connected.
- Consult the dealer or an experienced radio/television technician for help.

#### Notice: Shielded cables

All connections to other computing devices must be made using shielded cables to maintain compliance with FCC regulations.

### Caution

Changes or modifications not expressly approved by the manufacturer could void the user's authority, which is granted by the Federal Communications Commission, to operate this projector.

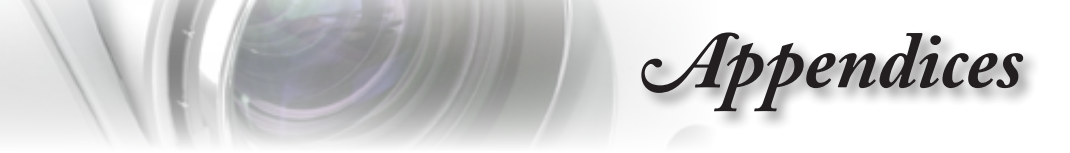

## **Operation conditions**

This device complies with Part 15 of the FCC Rules. Operation is subject to the following two conditions:

English

- 1. This device may not cause harmful interference and
- 2. This device must accept any interference received, including interference that may cause undesired operation.

#### Notice: Canadian users

This Class B digital apparatus complies with Canadian ICES-003.

# Remarque à l'intention des utilisateurs canadiens

Cet appareil numerique de la classe B est conforme a la norme NMB-003 du Canada.

## Declaration of Conformity for EU countries

- EMC Directive 2004/108/EC (including amendments)
- Low Voltage Directive 2006/95/EC
- R & TTE Directive 1999/5/EC

(if product has RF function)

#### **Disposal instructions**

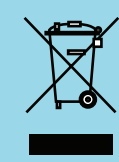

Do not throw this electronic device into the trash when discarding. To minimize pollution and ensure utmost protection of the global environment, please recycle it.